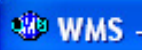

#### WMS in a nutshell Help

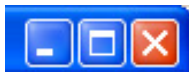

Master List Water Network Management Stakeholder Management Results Information Management File

### A "quick & easy" guide to using WMS

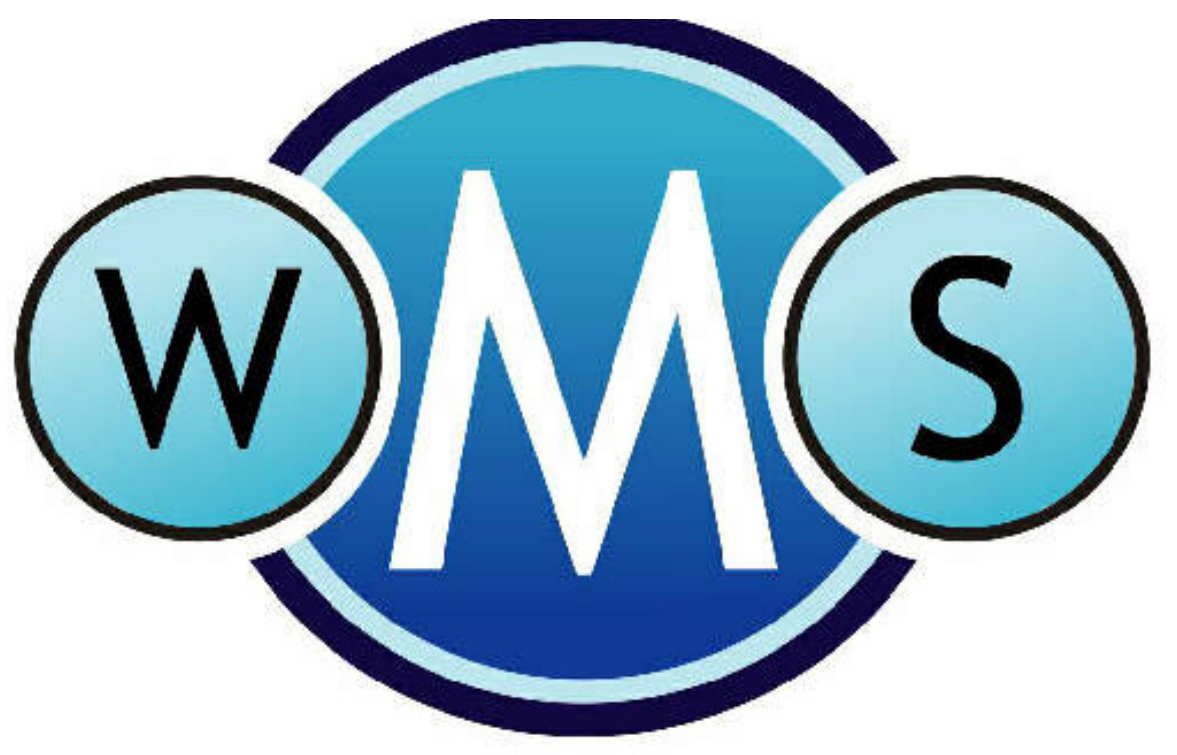

### WATER MANAGEMENT SYSTEM WATER RESOURCE MANAGEMENT

User: wmsread

Database: wmsdb@inf 05 iwgs

## WMS in a nutshell

- 1. How to log on
- 2. How to select Monitoring Points
- 3. How to select Variables
- 4. How to produce a Report
- 5. How to produce a Graph

### 1. HOW TO LOG ON

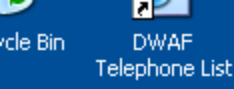

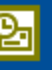

rosoft tlook

Pring

**M**e

itoring Water gement Resource Management Double-click the Water Resource Management icon to start WMS

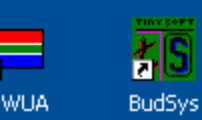

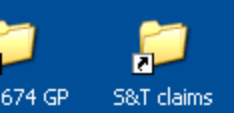

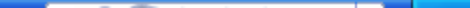

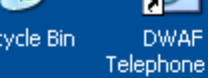

Telephone List

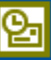

crosoft utlook

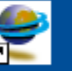

Water nitoring agement Resource ...

g 🌆

BudSys

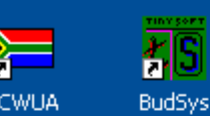

| WMS - Database Login            |
|---------------------------------|
| Database Name wms_headq         |
| Login Code geert                |
| Password *****                  |
| Start ArcView 🔽                 |
| Load minimum graphics on menu 🔽 |
| OK Cancel                       |

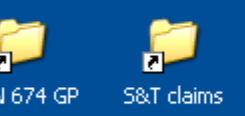

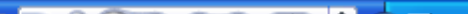

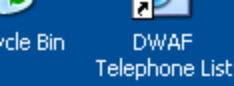

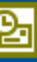

rosoft tlook

N

itoring gement

WUA

**M** 

### Type in your Organisation ID, press Tab on the keyboard, type in Pin Code, press enter on the keyboard or click on the login

| Water      | Organisation Login                                                                     |  |  |  |  |  |  |  |
|------------|----------------------------------------------------------------------------------------|--|--|--|--|--|--|--|
| Resource   |                                                                                        |  |  |  |  |  |  |  |
|            | Organisation Id 12767                                                                  |  |  |  |  |  |  |  |
|            | Organisation Name NAT DEPT: WATER AFFAIRS & FORESTRY, WATER QUALITY PLANNING, PRETORIA |  |  |  |  |  |  |  |
| <b>5</b> 5 | Pin Code                                                                               |  |  |  |  |  |  |  |
| BudSys     | Login <u>E</u> xit                                                                     |  |  |  |  |  |  |  |
|            | User :geert Database :wmsdb@inf_08_headq OrganisationalLogin.dll (28.3.3.3) Query INS  |  |  |  |  |  |  |  |

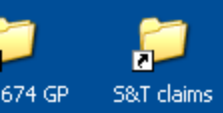

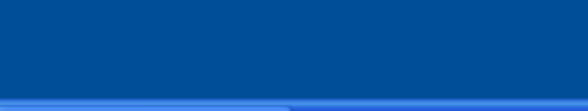

### **OPENING ARCVIEW**

| 🔍 ArcView           | GIS 3.2a       |              |                                                                                                    | 🛛 🎴      |            |
|---------------------|----------------|--------------|----------------------------------------------------------------------------------------------------|----------|------------|
| <u>File</u> Project | <u>W</u> indow | <u>H</u> elp |                                                                                                    | <u> </u> | )          |
|                     |                |              |                                                                                                    |          |            |
|                     |                | 4            | 🛿 Fill Pa 🔳 🗖 🗙                                                                                      | 6        |            |
| 🍭 wms.a             | pr             |              |                                                                                                    |          | 1          |
| New                 | Open           |              | WWAS Water Persource Management                                                                      |          | billion of |
|                     |                | F            | File Master List Water Network Management Stakeholder Management Results Information Management Help |          |            |
| Tablas              |                |              |                                                                                                    |          | 1          |
|                     |                |              |                                                                                                    |          | ]          |
|                     |                |              |                                                                                                    | 2        | 1          |
|                     |                |              |                                                                                                    |          | ł          |
|                     |                |              |                                                                                                    | 100 m    | 7          |
|                     |                |              |                                                                                                    | 8        |            |
| Views               |                |              | Information                                                                                          | 6        | 1          |
|                     |                |              | ArcView Opened Successfully!                                                                         |          | -          |
| Scripts             |                |              | Logon to project in progress. Please wait.                                                           |          |            |
|                     |                |              |                                                                                                    |          |            |
| Dialogs             |                |              |                                                                                                    |          |            |
| Dialogo             |                |              |                                                                                                    |          |            |
|                     |                |              |                                                                                                    |          |            |
|                     |                |              |                                                                                                    |          |            |
|                     |                |              | WATER MANAGEMENT SYSTEM                                                                              |          |            |
|                     |                |              | WATED DESCLIDCE MANIACEMENT                                                                          |          |            |
|                     |                |              | WAIEK KESUUKUE MANAGEMENI                                                                            |          |            |
|                     |                | Us           | Jser: geert Database: wmsdb@inf_08_headq //                                                          |          |            |
|                     |                | Δrc          | View opens first wait for few minutes and WMS will also                                              | 2        |            |
|                     |                |              |                                                                                                    |          |            |
|                     | 11             | one          |                                                                                                    |          |            |

### **OPENING WMS**

| 🍳 wms - si          | PATIAL(ve      | (vers 10)                                                                                            |     |          |
|---------------------|----------------|----------------------------------------------------------------------------------------------------|-----|----------|
| <u>File Project</u> | <u>W</u> indow | w <u>H</u> elp                                                                                       |     |          |
|                     |                |                                                                                                    |     | 0ff      |
|                     |                |                                                                                                    |     | īce      |
| 🁰 wms.aj            | pr             |                                                                                                    | _ [ |          |
| New                 | 0pen           |                                                                                                    |     |          |
|                     | WMS            | WMS - Water Resource Management                                                                      |     | 9        |
| 🎟 🗕 –               |                | File Master List Water Network Management Stakeholder Management Results Information Management Help |     | O        |
| Tables              |                |                                                                                                    |     | *        |
|                     |                |                                                                                                    |     | *        |
| Charts              |                |                                                                                                    |     | *        |
|                     |                |                                                                                                    |     | *        |
| Layouts             |                |                                                                                                    |     | 3        |
|                     |                |                                                                                                    |     | 8        |
| Views               |                |                                                                                                    |     | <b>6</b> |
|                     |                |                                                                                                    |     | _        |
| Sorinto             |                |                                                                                                    |     |          |
|                     |                |                                                                                                    |     |          |
|                     |                |                                                                                                    |     |          |
| Dialogs             |                |                                                                                                    |     |          |
|                     |                |                                                                                                    |     |          |
|                     |                |                                                                                                    |     |          |
|                     |                | WATED MANACEMENT SVSTEM                                                                              |     |          |
|                     |                |                                                                                                    |     |          |
|                     |                | WATER RESOURCE MANACEMENT                                                                            |     |          |
|                     |                | WATEN NEGUNCE MANAGEMENT                                                                             |     |          |
|                     |                | User: geert Database: wmsdb@inf_08_headq                                                             |     |          |

### **2. HOW TO SELECT MONITORING POINTS**

- 1. Click on Water Quality Results Reporting
- 2. From Water Quality Results Report Options select Parameters then select prepare results extractions parameters and select monitoring point groups.
- 3. In the Monitoring Point Groups for Selection box click on Management Area then, option1: if you know the ID for the type, type it and press Tab on the keyboard to populate information on the other filters, or option2: click on the down arrow next to the ID filter a geographical Area selection box will appear type the type or the name if u know it and click on filter or if you don't know the type or name scroll down on the list and select the name or type you want and press on select at the bottom of the screen.
- 4. Click on Programs & Stakeholders, click on the Monitoring Programmes drop down arrow and select the Monitoring Programme you want (either you scroll down the list till to the Monitoring Programme you want or type the first two letters of the Monitoring programme if you know it and it will be highlighted)
- 5. Click on Range to extract the information or monitoring points for the monitoring programmes
- 6. Click on the double arrow next to the information (if the monitoring points are more than 1 or if there is one monitoring point click the first arrow) to take the monitoring points to the request list. Click on yes from the confirmation box. Click OK

| Water Quality Results Reporting |   |
|---------------------------------|---|
| Reporting                       | ۲ |
| Multimedia Management           | × |
| Compliance Management           | ۲ |

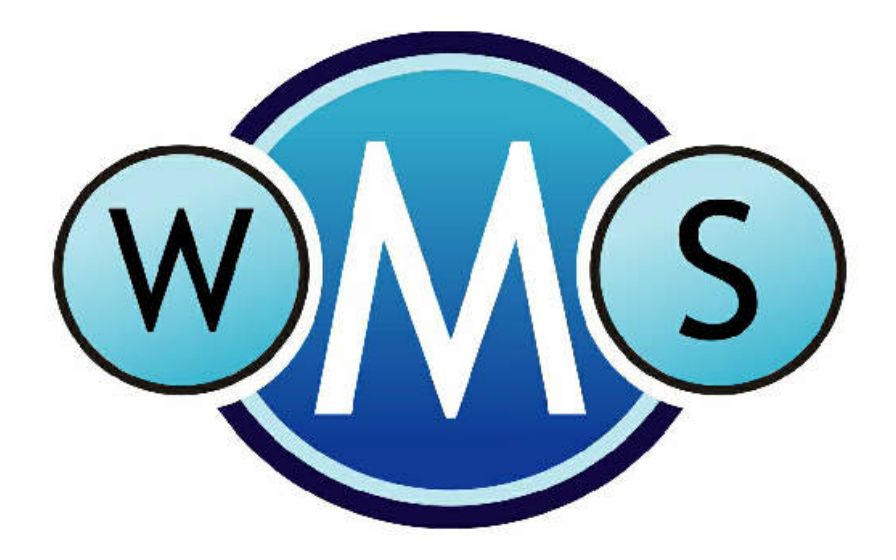

#### WATER MANAGEMENT SYSTEM

| <u>P</u> roject | <u>W</u> indow | <u>H</u> elp |
|-----------------|----------------|--------------|
| <b>N</b> ?      |                |              |

| vms.aj | or   |                                                                                                    |   |
|--------|------|----------------------------------------------------------------------------------------------------|---|
| lew    | Open | WMS - Water Resource Management                                                                                                    |   |
|        | WMS  | File       Master List       Water Network Management       Stakeholder Management       Results Information Management       Help         Image: Stakeholder Management       Image: Stakeholder Management       Image: Stakeholder Management       Help         Image: Stakeholder Management       Image: Stakeholder Management       Image: Stakeholder Management       Help         Image: Stakeholder Management       Image: Stakeholder Management       Image: Stakeholder Management       Help         Image: Stakeholder Management       Image: Stakeholder Management       Image: Management       Help         Image: Stakeholder Management       Image: Stakeholder Management       Monitoring Point Groups       Monitoring Variable Groups         Image: Management       Image: Image: Management       Monitoring Variable Groups       Monitoring Variable Groups         Image: Image: |   |
|        | 1    | 03 Track 3                                                                                                    | , |

Il Barbiere Di Siviglia

| <u>P</u> roject | <u>W</u> indow | <u>H</u> elp |
|-----------------|----------------|--------------|
|                 |                |              |

|     | ······································                                                                                                    |           |
|-----|----------------------------------------------------------------------------------------------------|-----------|
| 0   | File Find Gis Help                                                                                                    |           |
| WMS | 📄 💫 🐼 🎆 50 000 scale 💌                                                                                                    | Form Help |
|     | Standard filter       User defined       Management Area       Programs & Stakeholders       Sample Number       Request List         Coordinates       Decimal       Deg       Min       Secore Status       Monitoring Type Indicator         Latitude (North)       Imagement Area       Programs & Stakeholders       Stakeholders       Stakeholders       Request List         Latitude (North)       Imagement Area       Programs & Stakeholders       Stakeholders       Stakeholders         Latitude (South)       Imagement Area       Programs & Stakeholders       Stakeholders       Stakeholders         Longitude (West)       Imagement Area       Prow       Water Use Site       Stakeholders       Stakeholders         Monitoring Types       Imagement Area       Imagement Area       Imagement Area       Stakeholders       Stakeholders         Source providing Data:       None       Imagement Area       Imagement Area       Image | •         |
|     |                                                                                                    |           |
|     |                                                                                                    |           |

| -        | Geographi                                           | ical Area Selec     | tion:     |           |            |            |                             |                    |                  |      |        |                                                                                        | $\mathbf{X}$ |
|----------|-----------------------------------------------------|---------------------|-----------|-----------|------------|------------|-----------------------------|--------------------|------------------|------|--------|----------------------------------------------------------------------------------------|--------------|
| Fi       | le Edit Opti                                        | ions Help           |           |           |            |            |                             |                    |                  |      |        |                                                                                        |              |
| 1        |                                                     |                     | ? v>      | 1 1       | 1          |            | <u>F</u> orm Help           |                    |                  |      |        |                                                                                        |              |
| -F       | iilter Criteria<br>High Level Geo<br>● All<br>● WMA | ographical Area Tyj | pes       |           |            |            | C Sub Catch<br>C Drainage F | ment<br>legion     |                  |      |        | <ul> <li>Other Geographical Types</li> <li>DWAF Water Resource Officer Area</li> </ul> |              |
| Т        | уре                                                 | Man A               | Auth      | В         | elong to W | /MA        | Data                        | Dwner              |                  |      | Filter |                                                                                        |              |
| ١        | Name *                                              |                     |           | 1         | С          | ode *      |                             | -                  |                  |      | Filter |                                                                                        |              |
|          | ld II                                               | Name                |           |           |            | Code       | Type Id                     | Туре               |                  |      |        |                                                                                        | ~            |
|          | 2045 (                                              | C3                  |           |           |            | C3         | 190                         | Secondary Drainage | Region           |      |        |                                                                                        |              |
|          | 2046 (                                              | C2                  |           |           |            | C2         | 190                         | Secondary Drainage | Region           |      |        |                                                                                        |              |
|          | 2047                                                | W6                  |           |           |            | W6         | 190                         | Secondary Drainage | Region           |      |        |                                                                                        |              |
|          | 2048 \                                              | W5                  |           |           |            | W5         | 190                         | Secondary Drainage | Region           |      |        |                                                                                        |              |
|          | 2049 (                                              | C1                  |           |           |            | C1         | 190                         | Secondary Drainage | Region           |      |        |                                                                                        |              |
|          | 2050 (                                              | C8                  |           |           |            | C8         | 190                         | Secondary Drainage | Region           |      |        |                                                                                        |              |
|          | 2051 \                                              | W4                  |           |           |            | W4         | 190                         | Secondary Drainage | Region           |      |        |                                                                                        |              |
|          | 2052 \                                              | W7                  |           |           |            | W7         | 190                         | Secondary Drainage | Region           |      |        |                                                                                        |              |
|          | 2053 (                                              | C7                  |           |           |            | C7         | 190                         | Secondary Drainage | Region           |      |        |                                                                                        |              |
|          | 2054 (                                              | C9                  |           |           |            | C9         | 190                         | Secondary Drainage | Region           |      |        |                                                                                        |              |
|          | 2055 \                                              | W3                  |           |           |            | W3         | 190                         | Secondary Drainage | Region           |      |        |                                                                                        |              |
| _        | 2056 \                                              | V3                  |           |           |            | V3         | 190                         | Secondary Drainage | Region           |      |        |                                                                                        |              |
| _        | 2057 (                                              | C6                  |           |           |            | C6         | 190                         | Secondary Drainage | Region           |      |        |                                                                                        |              |
| _        | 2058 [                                              | D8                  |           |           |            | D8         | 190                         | Secondary Drainage | Region           |      |        |                                                                                        |              |
| _        | 2059 (                                              | U4                  |           |           |            | U4         | 190                         | Secondary Drainage | Hegion           |      |        |                                                                                        |              |
| _        | 2060                                                | W2                  |           |           |            | W2         | 190                         | Secondary Drainage | Region<br>Design |      |        |                                                                                        |              |
| _        | 2061 1                                              |                     |           |           |            | VC<br>VC   | 190                         | Secondary Drainage | Region<br>Region |      |        |                                                                                        |              |
| _        | 2062                                                | V0<br>V1            |           |           |            | V0<br>V1   | 190                         | Secondary Drainage | negion<br>Region |      |        |                                                                                        |              |
| Þ        | 2003                                                | w/1                 |           |           |            | <br>1      | 190                         | Secondary Drainage | Region           |      |        |                                                                                        |              |
| <u> </u> | 2065 \                                              | V4                  |           |           |            | V4         | 190                         | Secondary Drainage | Region           |      |        |                                                                                        |              |
| _        | 2066 [                                              | D2                  |           |           |            | D2         | 190                         | Secondary Drainage | Region           |      |        |                                                                                        |              |
|          | 2067 (                                              | C5                  |           |           |            | C5         | 190                         | Secondary Drainage | Region           |      |        |                                                                                        |              |
|          | 2068 F                                              | F1                  |           |           |            | F1         | 190                         | Secondary Drainage | Region           |      |        |                                                                                        |              |
|          | 2069 [                                              | D1                  |           |           |            | D1         | 190                         | Secondary Drainage | Region           |      |        |                                                                                        |              |
|          | 2070 [                                              | D5                  |           |           |            | D5         | 190                         | Secondary Drainage | Region           |      |        |                                                                                        |              |
|          | 2071 \                                              | V7                  |           |           |            | V7         | 190                         | Secondary Drainage | Region           |      |        |                                                                                        |              |
|          | 2072 \                                              | V2                  |           |           |            | V2         | 190                         | Secondary Drainage | Region           |      |        |                                                                                        |              |
|          | 2073 \                                              | V5                  |           |           |            | V5         | 190                         | Secondary Drainage | Region           |      |        |                                                                                        |              |
| _        | 2074 F                                              | F2                  |           |           |            | F2         | 190                         | Secondary Drainage | Region           |      |        |                                                                                        |              |
| _        | 2075   1                                            | U4                  |           |           |            | U4         | 190                         | Secondary Drainage | Region           |      |        |                                                                                        | ~            |
| D        | escription                                          |                     |           |           |            |            |                             |                    |                  |      |        |                                                                                        |              |
| м        | an Authoritu                                        |                     |           |           |            |            |                             |                    |                  |      |        | -                                                                                      |              |
| ed.      | annadionty                                          | 1                   |           |           |            |            |                             |                    |                  |      |        |                                                                                        |              |
| В        | elong to WMA                                        |                     |           |           |            |            |                             |                    |                  |      |        |                                                                                        |              |
| P        | ata Owner                                           |                     | 10797 NAT | DEPT: WAT |            | BS & FORES | TBY BESOURCE                | THAT ITY SERVICES  | PRETORIA         |      |        | -                                                                                      |              |
| 0        |                                                     | 1                   | toron man | CELL WA   |            |            |                             | generi opriviopo,  | . nerona         |      |        |                                                                                        |              |
| D        | atabase Type                                        | A Geographi         | cal Area  |           |            |            | QA Date 200                 | 5-02-25            | Close Date       |      |        |                                                                                        |              |
|          |                                                     |                     |           |           |            |            | ,                           | Sel                | ect              | Exit |        |                                                                                        |              |
|          |                                                     |                     |           |           |            |            |                             | <u></u>            |                  | E.ux |        |                                                                                        |              |

🤔 start 🖉 🥥 🚳 😰 💿 🔯 Inbox - Micro... 🔮 Monitoring M... 😻 Water Resou...

🖉 IWQS GIS co... 🔚 My Documents

EN 🛛 🖸 💱 🌒 🗭 🛇 🖓 🍓 🎽 02:55 PM

🙆 Microsoft Po...

| <u>P</u> roject | <u>W</u> indow | <u>H</u> elp |
|-----------------|----------------|--------------|
|                 |                |              |

|       | 🏶 Monitoring Point Group Maintenance for Selection [ frmMonitoringPointSelect ]                                                                                                    |                                              |
|-------|----------------------------------------------------------------------------------------------------|----------------------------------------------|
| Op    | File Find Gis Help                                                                                                    | Help                                         |
| wiMIS | Standard filter User defined   Management Area   Type   Secondary Drainage Region   Name   V1   Spatial   Id   2064   Drainage Region   Name   Id   Source providing Data:   None   Id   Source providing Data:   None   Feature Id   Reference Code   Feature Name | <b>I</b> I I I I I I I I I I I I I I I I I I |
|       | Save as Group Clear All                                                                                                    |                                              |
|       | 🗸 OK 🛛 🗶 Car                                                                                                    | cel                                          |
|       | User: geert Database: wmsdb@inf_08_beadgState: Browse                                                                                                    |                                              |

| <u>P</u> roject | <u>W</u> indow | <u>H</u> elp |
|-----------------|----------------|--------------|
| <b>N</b> ?      |                |              |

|           | Monitoring Point Group Maintenance for Selection [ frmMonitoringPointSelect ]                                                                                                    |           |
|-----------|----------------------------------------------------------------------------------------------------|-----------|
| 0)<br>MMS | File Find Gis Help                                                                                                    | Form Help |
| WM35      | Standard filter User defined   Management Area Programs & Stakeholders   LE/Stakeholder   Monitoring Programmes   MationAL CHEMICAL WATER DUALITY MONITORING NETWORK   Source providing Data:   None   Numbering Convention   Feature Id   Reference Code   Feature Name | ★         |
|           |                                                                                                    | MI I      |
|           | Save as Group Clear A                                                                                                    | <u> </u>  |
|           | Save as Group Clear A                                                                                                    | Cancel    |

| Project  | <u>W</u> indow | <u>H</u> elp |
|----------|----------------|--------------|
| <u> </u> |                |              |

|--|

### **3. HOW TO SELECT VARIABLES**

- 1. From Water Quality Results Report Options select Parameters then select prepare results extractions parameters and select monitoring variable groups.
- 2. Click on Monitoring Programmes, click on the drop down arrow of the monitoring programmes to select the programme you want, click on the Monitoring Programmes drop down arrow and select the Monitoring Programme you want (either you scroll down the list till to the Monitoring Programme you want or type the first two letters of the Monitoring programme if you know it and it will be highlighted)
- 3. Click on Range to extract the information or monitoring points for the monitoring programmes
- 4. Click on the double arrow next to the information (if the variables are more than 1 or if there is one variable click the first arrow) to take the variables to the selected variables column.
- 5. Click on yes from the confirmation box. Click OK

| Project    | <u>W</u> indow | <u>H</u> elp |
|------------|----------------|--------------|
| <b>N</b> ? |                |              |

| Open | WMS - Water Resource Management                                                                                                    |                 |
|------|----------------------------------------------------------------------------------------------------|-----------------|
| WMS  | File Master List Water Network Management Stakeholder Management Results Information           With Water Quality Results Report Options           File         Parameters           Prepare Results Extraction Parameters         Monitoring Poin           Monitoring Variation         Monitoring Variation           User: geert         Database: wmsdb@inf_08_headq           User: geert         Database: wmsdb@inf_08_headq | Management Help |

| <u>P</u> roject | <u>W</u> indow | <u>H</u> elp |
|-----------------|----------------|--------------|
|-----------------|----------------|--------------|

|     | Select Monitoring Variable                       | es                |                       |                         |
|-----|--------------------------------------------------|-------------------|-----------------------|-------------------------|
| Op  | File Find Help                                   |                   |                       |                         |
| VMS |                                                  |                   |                       | Form Help               |
|     | Extraction Groups                                | Monitoring Groups | Monitoring Programmes | Selected Variables      |
|     |                                                  | Variable Class    |                       |                         |
|     | EcoCompartment :                                 |                   | 1                     |                         |
|     |                                                  | •                 |                       |                         |
|     | ,<br>Variable Type :                             |                   |                       |                         |
|     |                                                  |                   | -                     |                         |
|     | 1                                                |                   |                       |                         |
|     |                                                  |                   |                       | -                       |
|     | 📄 All Monitoring Variables with data             | 1                 | <u>C</u> lear Filter  |                         |
|     | Variables                                        |                   |                       |                         |
|     | ALDITY-Diss-Water - 544                          |                   |                       |                         |
|     | ALG ID-Susp-Water - 78                           |                   |                       |                         |
|     | ALG n-Susp-Water - 79                            |                   |                       |                         |
|     | ASAR-Diss-Water - 65<br>Δc 227 -Diss-Water - 454 |                   |                       |                         |
|     | Ac 228 -Diss-Water - 455                         |                   |                       |                         |
|     | Ag-Diss-Water - 463                              |                   |                       |                         |
|     | Al-AExt-Water - 383                              |                   | >                     |                         |
|     | Al-Diss-Water - 123                              |                   |                       |                         |
|     | Al-Leach-Solids - 421                            |                   | >>                    |                         |
|     | Al-Tot-Solids - 130                              |                   |                       |                         |
|     | As-AExt-Water - 395                              |                   | <                     |                         |
|     | As-ASol-Water - 245                              |                   |                       |                         |
|     | As-Diss-Water - 241                              |                   | <<                    |                         |
|     | As-Tot-Solids - 252                              |                   |                       | 1                       |
|     | Au-AExt-Water - 401                              |                   |                       | Save as Group Clear All |
|     | B-AExt-Water - 385                               |                   | ~                     |                         |
|     | PRASALIJSAR 114                                  |                   |                       |                         |
|     |                                                  |                   |                       | 🗸 OK 🛛 🗙 Cancel         |
| _   |                                                  |                   |                       |                         |

| B B B B C V X B C V · · · · W M □ B B X U S E E E E E E A A G E E A A G Design <sup>(</sup> □ New Slide ↓<br>A · 18 · B X U S E E E E E E A A G E E A A C C Design <sup>(</sup> □ New Slide ↓<br>V □ Y <sup>(10</sup> Select Monitoring Variables |                     |
|----------------------------------------------------------------------------------------------------|---------------------|
| al - 18 - <b>B</b> Z U S E = 1 1 A A E A A Design Design New Slide -                                                                                                    | ▼ ×                 |
| 🗆 🔍 × 🏶 Select Monitoring Variables                                                                                                    | 🛛 🗸 🔨               |
|                                                                                                    |                     |
| File Find Help                                                                                                    |                     |
| Form 1                                                                                                    | telp                |
| Variable Type Variable Class Monitoring Type Selected Variables                                                                                                    |                     |
| Extraction Groups Monitoring Groups Monitoring Programmes                                                                                                    |                     |
| NATIONAL CHEMICAL WATER QUALITY MONITORING NETWORK                                                                                                    |                     |
|                                                                                                    |                     |
|                                                                                                    |                     |
|                                                                                                    |                     |
| □ All Monitoring Variables with data                                                                                                    |                     |
| Variables                                                                                                    |                     |
|                                                                                                    | a rol               |
|                                                                                                    |                     |
|                                                                                                    |                     |
|                                                                                                    |                     |
|                                                                                                    | 202                 |
|                                                                                                    | 2 662               |
|                                                                                                    |                     |
| <<                                                                                                    |                     |
|                                                                                                    |                     |
|                                                                                                    | ayouts              |
| V OK X Cancel                                                                                                    |                     |
| User: geert Database: wmsdb@inf_08_headq State: Browse                                                                                                    |                     |
| ▼     ▶                                                                                                    | nserting new slides |
| a v 📘 AutoShapes v 🔪 🔍 🔿 🔛 📣 🔅 🖉 🜌 🖄 v 🚄 v 📥 v == 🛲 🛱 💭 🚽                                                                                                    |                     |
| Slide 17 of 21 Default Design English (U.S.)                                                                                                    |                     |

|           | Select Monitoring Variables                                                                                                    |           |
|-----------|----------------------------------------------------------------------------------------------------|-----------|
| Op<br>WMS | File Find Help                                                                                                    | Form Help |
|           | Variable Type       Variable Class       Monitoring Iype         Extraction Groups       Monitoring Groups       Monitoring Programmes         NATIONAL CHEMICAL WATER QUALITY MONITORING NETWORK       Ca-Diss-Water - 52         Choiss-Water - 50       F-Diss-Water - 50         Multiple with data       Clear Filter         Variables       Variables with data         Variables       Ca-Diss-Water - 30         PO4-P.Diss-Water - 13       NO3-MO2-N-Diss-Water - 11         NO3-MO2-N-Diss-Water - 13       NO3-MO2-N-Diss-Water - 11         NO3-MO2-N-Diss-Water - 13       NO3-MO2-N-Diss-Water - 11         NO3-MO2-N-Diss-Water - 13       NO3-MO2-N-Diss-Water - 11         NO3-MO2-N-Diss-Water - 34       I         TAL-Diss-Water - 13       I         NO3-MO2-N-Diss-Water - 34       I         TAL-Diss-Water - 34       I         TAL-Diss-Water - 34       I         TAL-Diss-Water - 13       I         NO3-MO2-N-Diss-Water - 34       I         TAL-Diss-Water - 34       I         TAL-Diss-Water - 34       I         TAL-Diss-Water - 34       I         TAL-Diss-Water - 34       I         TAL-Diss-Water - 34       I         TAL-Diss-Water - 34       I         I |           |
|           | Save as Group Cle                                                                                                    | ear All   |
|           | 🗸 ок 🛛 🗶                                                                                                    | Cancel    |
|           | Detectory and Detectory and City of the detectory and the Detectory Detectory                                                                                                    |           |

# 4. HOW TO PRODUCE A REPORT

### 4.1 HOW TO PRODUCE AN INVENTORY OF SAMPLES REPORT

- 1. Click on reports, then select inventory from the types of reports.
- 2. From the Sample or Analyses Inventory Report box click on report (bottom of the box).
- 3. From report and export option box select export to CSV Comma-delimited file (\*.csv), then press ok.
- 4. Save it at the place of your choice.
- 5. From the file size selection box select unlimited and press ok.
- 6. You can look for the CSV document from were you have saved it to view it.

| Project    | <u>W</u> indow | <u>H</u> elp |
|------------|----------------|--------------|
| <b>N</b> ? |                |              |

| wms.a                              | ıpr  |                                                                                                    | _ [ |
|------------------------------------|------|----------------------------------------------------------------------------------------------------|-----|
| lew                                | Open | WMS - Water Resource Management                                                                                                    |     |
| eles<br>arts<br>outs<br>pts<br>ogs | WMS  | File Master List Water Network Management Stakeholder Management Results Information Management Help<br>Water Quality Results Report Options<br>File Parameters Reports Graphs Help<br>Single Sample Result<br>Descriptive Statistics<br>Standard Result<br>Irventory<br>Sample Status |     |
|                                    |      | User: geert Database: wmsdb@inf_08_headq State: Inac<br>WATER MANAGEMENT SYSTEM<br>WATER RESOURCE MANAGEMENT<br>User: geert Database: wmsdb@inf_08_headq                                                                                                    |     |

| <u>P</u> roject | <u>W</u> indow | <u>H</u> elp |  |  |
|-----------------|----------------|--------------|--|--|
| <b>N</b> ?      |                |              |  |  |
|                 |                |              |  |  |

| vms.ap                            | or          | Sample or Analyses Inventory Report [ frmRRInventory ]                                                                                                    |           | _ |
|-----------------------------------|-------------|----------------------------------------------------------------------------------------------------|-----------|---|
| lew                               | Open<br>WMS | File Parameters Help                                                                                                    | Form Help |   |
| ves<br>rts<br>vuts<br>vots<br>pgs |             | Selected Monitoring Points    Selected Monitoring Points   102806 - W1H004001 MLALAZI RIVER AT ESHOWE  102807 - W1H005001 MFULAZANE RIVER AT GOLDEN REEF  102809 - W1H003001 MHLATUZE RIVER AT RIVERVIEW 11459  177769 - W1H003001 UMHLATUZE VALLEY PUMP STATION (SUGAR FACTORY)  102825 - W1R001001 GOEDERTROU DAM ON MHLATUZE RIVER: NEAR DAM WALL  102830 - W1R002001 ESHOWE DAM ON MLALAZI RIVER: NEAR DAM WALL  102831 - W1R003001 LAKE NSEZI AT EMPANGENI/PUMP STATION  102832 - W1R004Q01 LAKE UMSINGAZI AT ARBORETUM |           |   |
|                                   |             | Inventory<br>Samples taken  Variables analysed Feature Reference Code Display Options Source providing Data None Numbering Convention No Numbering Convention Report                                                                                                    |           |   |
|                                   |             | User: geert Database: wmsdb@inf_08_headq State: Inactive                                                                                                    |           |   |

| Project    | <u>W</u> indow | <u>H</u> elp | P |  |  |  |  |  |  |
|------------|----------------|--------------|---|--|--|--|--|--|--|
| <b>N</b> ? |                |              |   |  |  |  |  |  |  |
|            |                |              |   |  |  |  |  |  |  |

| .apr  | 🍄 Sample or Analyses Inventory Report [ frmRRInventory ]                                                                                                    |           |  |  |  |  |  |  |  |
|-------|----------------------------------------------------------------------------------------------------|-----------|--|--|--|--|--|--|--|
| Open  | File Parameters Help                                                                                                    | Form Help |  |  |  |  |  |  |  |
| ▲ WMS | -Selected Monitoring Points                                                                                                    |           |  |  |  |  |  |  |  |
|       | 102806 - W1H004Q01 MLALAZI RIVER AT ESHOWE<br>102807 - W1H005Q01 MFULAZANE RIVER AT GOLDEN REEF<br>102809 - W1H009Q01 MHLATUZE RIVER AT RIVERVIEW 11459<br>177769 - W1H003Q01 UMHLATUZE VALLEY PUMP STATION (SUGAR FACTORY)<br>102825 - W1R001Q01 GEDERTROU DAM ON MHLATUZE RIVER: NEAR DAM WALL<br>102830 - W1R002Q01 ESHOWE DAM ON MHLATUZE RIVER: NEAR DAM WALL<br>102831 - W1R003Q01 LAKE NSEZI AT EMPANGENI/PUMP STATION<br>102832 - W1R004Q01 LAKE UMSINGAZI AT ARBORETUM<br>W Report and Export Options<br>Preport Options<br>Display results on Screen<br>Export Inventory of Samples to Word Document (*.doc)<br>Export to DBF4 dBase IV file (*.dbf)<br>V C K Cancel |           |  |  |  |  |  |  |  |
|       | Inventory<br>Samples taken<br>Variables analysed<br>Feature Reference Code Display Options<br>Source providing Data None<br>Numbering Convention No Numbering Convention                                                                                                    |           |  |  |  |  |  |  |  |
|       | <u>H</u> eport                                                                                                    |           |  |  |  |  |  |  |  |
|       | User: geert Database: wmsdb@inf_08_headq State: Inactive                                                                                                    |           |  |  |  |  |  |  |  |

| <u>P</u> roject | <u>W</u> indow | <u>H</u> elp |
|-----------------|----------------|--------------|
| <b>N</b> ?      |                |              |
|                 |                |              |

| wms.apr          | 🏶 Sample or                                                                                                    | alvses Inventory Renort F frmRRInv                                                                                             | entory 1                                                                           |                                            |                |           |  |
|------------------|----------------------------------------------------------------------------------------------------|----------------------------------------------------------------------------------------------------|------------------------------------------------------------------------------------|--------------------------------------------|----------------|-----------|--|
| lew Open         | File Parameters                                                                                                    | ave As                                                                                                    |                                                                                    |                                            | ? 🔀            |           |  |
| ws<br>pts<br>ogs | Selected Monitor<br>102806 - • W1Hi<br>102807 - • W1Hi<br>102809 - • W1Hi<br>102825 - • W1Hi<br>102830 - • W1Hi<br>102831 - • W1Hi<br>102831 - • W1Hi | Save in: Cluster                                                                                                    |                                                                                    | ← È <sup>→</sup> <sup>→</sup> <sup>→</sup> |                | Form Help |  |
|                  | Inventory<br>Samples tak<br>Variables analyse                                                                                                    | My Network<br>Places<br>Save as type: CSV F<br>Feature Reference Code Dis<br>Source providing Data N<br>Numbering Convention N | uze Inventory of Samples<br>Files<br>play Options<br>one<br>o Numbering Convention |                                            | Save<br>Cancel |           |  |
|                  | User: geert                                                                                                    | Database: wmsdb@inf_08_headq                                                                                                   | Report<br>State: Inactive                                                          | Update tmp_featid                          |                |           |  |

| <u>P</u> roject                                            | <u>W</u> indow | <u>H</u> elp                                                                                                    |                                                                                                    |                                              |     |
|------------------------------------------------------------|----------------|----------------------------------------------------------------------------------------------------|----------------------------------------------------------------------------------------------------|----------------------------------------------|-----|
| <b>N</b> ?                                                 |                |                                                                                                    |                                                                                                    |                                              |     |
|                                                            |                |                                                                                                    | 🖗 File Size Selection 📃 🗖 🔀                                                                         |                                              |     |
| vms.ap                                                     | r<br>Open      | Sample or A<br>File Parameters                                                                                       | Maximum File Size                                                                                   | ۲ I I I I I I I I I I I I I I I I I I I      | _ [ |
|                                                            | - Open         |                                                                                                    | C Stiffy (1.44 MB)                                                                                  | Form Help                                    |     |
|                                                            | WMS            | -Selected Monitorir                                                                                                  | C CD-RW (550MB)                                                                                     |                                              |     |
| ies<br>Its<br>Its<br>Its<br>Its<br>Its<br>Its<br>Its<br>It |                | 102806 W1H0<br>102807 W1H0<br>102809 W1H0<br>177769 W1H0<br>102825 W1R0<br>102830 W1R0<br>102831 W1R0<br>102832 W1R0 | C CD-R (650 MB)<br>O Other<br>OK<br>S<br>S<br>S<br>S<br>S<br>S<br>S<br>S<br>S<br>S<br>S<br>S<br>S   | AR FACTORY)<br>NEAR DAM WALL<br>AM WALL<br>N |     |
| ە <u>و</u> ر.                                              |                | Inventory<br>Samples taken<br>Variables analysed                                                                     | Feature Reference Code Display Opti<br>Source providing Data None<br>Numbering Convention No Number | otions<br>vering Convention       Beport     |     |
|                                                            |                | user, geen                                                                                                    | Ingranges wuishnimin TooTisand 12                                                                   | prace, macuve jupuace unp_readu              |     |

÷

Back 🝷

Ð

Search

Noters 🕞 🍞 🗙 🌱 🎹

| 📨 🛅 H:\B-WQP\A1 SubDir WaterQuality Planning\1- CLUSTERS\2Eastern Cluster |                                        |     |                                            |          |                     |                     |  |  |  |  |  |  |
|---------------------------------------------------------------------------|----------------------------------------|-----|--------------------------------------------|----------|---------------------|---------------------|--|--|--|--|--|--|
| rs                                                                        |                                        | ×   | Name 🔺                                     | Size     | Туре                | Date Modified       |  |  |  |  |  |  |
| = 🗀                                                                       | B-WQP                                  | ^   | 🗀 ISP info                                 |          | File Folder         | 2003/12/10 03:16 PM |  |  |  |  |  |  |
| +                                                                         | 🛅 5 year monitoring                    | _   | 🗀 Liaison meetings                         |          | File Folder         | 2003/12/10 03:16 PM |  |  |  |  |  |  |
|                                                                           | 🛅 A1 SubDir WaterQuality Planning      |     | C Projects                                 |          | File Folder         | 2003/12/10 03:16 PM |  |  |  |  |  |  |
|                                                                           | 🖃 🚞 1- CLUSTERS                        |     | 🗐 3. INKOMATI ISP Appendices.doc.doc       | 566 KB   | Microsoft Word Doc  | 2003/09/10 02:27 PM |  |  |  |  |  |  |
|                                                                           | 🗉 🚞 1Central Cluster                   |     | 🕙 Comment on the Mvoti to Mzimkulu ISP.rtf | 114 KB   | Rich Text Format    | 2004/04/30 09:53 AM |  |  |  |  |  |  |
|                                                                           | 🖃 🚞 2Eastern Cluster                   |     | Eastern Cluster mon points.ppt             | 326 KB   | Microsoft PowerPoi  | 2005/08/15 11:56 AM |  |  |  |  |  |  |
|                                                                           | 🗉 🚞 ISP info                           |     | 🕙 InkomatiISP comment Sept2003.doc         | 92 KB    | Microsoft Word Doc  | 2003/09/23 02:29 PM |  |  |  |  |  |  |
|                                                                           | 🗉 🚞 Liaison meetings                   |     | 🕙 ISP for Inkomati August2003.doc          | 9,016 KB | Microsoft Word Doc  | 2003/09/10 02:28 PM |  |  |  |  |  |  |
|                                                                           | 표 🚞 Projects                           |     | 🛐 kzn monitoring points.wmf                | 367 KB   | WMF Image           | 2005/08/15 11:54 AM |  |  |  |  |  |  |
|                                                                           | 🗉 🚞 3Northern Cluster                  | -   | 🖻 map5.jpg                                 | 440 KB   | JPEG Image          | 2005/07/20 11:57 AM |  |  |  |  |  |  |
|                                                                           | 🗉 🚞 4Southern Cluster                  |     | 🖻 map6.jpg                                 | 486 KB   | JPEG Image          | 2005/07/20 11:58 AM |  |  |  |  |  |  |
|                                                                           | 🗉 🚞 ADMINISTRATION                     |     | 🖻 map7.jpg                                 | 431 KB   | JPEG Image          | 2005/07/20 11:58 AM |  |  |  |  |  |  |
|                                                                           | 🗉 🚞 Allocationplanning                 |     | 🖻 map11.jpg                                | 473 KB   | JPEG Image          | 2005/07/20 11:58 AM |  |  |  |  |  |  |
|                                                                           | 🗉 🚞 Artificial recharge                |     | Mhlatuze Inventory of Samples.CSV          | 2 KB     | Microsoft Excel Com | 2005/08/22 12:22 PM |  |  |  |  |  |  |
|                                                                           | 🗉 🚞 Budget & Businessplan              |     | Mhlatuze Inventory of Samples.TXT          | 1 KB     | Text Document       | 2005/08/22 12:22 PM |  |  |  |  |  |  |
|                                                                           | 🗉 🚞 Climate Change                     |     | Microbial points.ppt                       | 74 KB    | Microsoft PowerPoi  | 2005/08/08 01:22 PM |  |  |  |  |  |  |
|                                                                           | 🗉 🧰 Compulsory Licensing               |     | mpm monitoring points.wmf                  | 269 KB   | WMF Image           | 2005/08/15 11:53 AM |  |  |  |  |  |  |
|                                                                           | 🗉 🫅 Director Performance Agreement     | (F  | 🕲 Mvoti ISP CommentApr04.doc               | 36 KB    | Microsoft Word Doc  | 2004/04/22 03:18 PM |  |  |  |  |  |  |
|                                                                           | Employment Equity                      |     | 🕲 ThukelaISP comment Oct2003.doc           | 90 KB    | Microsoft Word Doc  | 2003/10/16 09:41 AM |  |  |  |  |  |  |
|                                                                           | E C Functions                          |     | Umhlatuze points.ppt                       | 318 KB   | Microsoft PowerPoi  | 2005/08/08 09:55 AM |  |  |  |  |  |  |
|                                                                           | 🗉 🛅 Info systems,Monitoring & Report   | tii | 🔁 Usuthu-MhlathuzeISP.pdf                  | 3,632 KB | Adobe Acrobat Doc   | 2003/09/08 10:05 AM |  |  |  |  |  |  |
|                                                                           | 🗉 🫅 Meeting Programme for IWRP         |     | 🕲 Usutu MhlathuzeISP comment Sept 2003.doc | 108 KB   | Microsoft Word Doc  | 2003/09/10 01:40 PM |  |  |  |  |  |  |
|                                                                           | 🗉 🧰 Meetings                           |     | 🕙 Westoe Dam to Swaziland.rtf              | 331 KB   | Rich Text Format    | 2003/08/26 08:37 AM |  |  |  |  |  |  |
|                                                                           | 🗉 🧰 Personell                          |     |                                            |          |                     |                     |  |  |  |  |  |  |
|                                                                           | 🗉 🫅 POLICY                             |     |                                            |          |                     |                     |  |  |  |  |  |  |
|                                                                           | 🗉 🫅 POSTER                             |     |                                            |          |                     |                     |  |  |  |  |  |  |
|                                                                           | 🗉 🫅 Presentations                      |     |                                            |          |                     |                     |  |  |  |  |  |  |
|                                                                           | 🗉 🫅 Research and Related Document:     | ;   |                                            |          |                     |                     |  |  |  |  |  |  |
|                                                                           | 🗉 🧰 SEA                                |     |                                            |          |                     |                     |  |  |  |  |  |  |
|                                                                           | 🗉 🚞 SFRA                               |     |                                            |          |                     |                     |  |  |  |  |  |  |
|                                                                           | 🗉 🛅 Sister Directorates & Sub-director | a   |                                            |          |                     |                     |  |  |  |  |  |  |
|                                                                           | 🗉 🛅 Skills Develop ment                |     |                                            |          |                     |                     |  |  |  |  |  |  |
|                                                                           | 🗉 🧰 Strategic Planning                 | v   |                                            |          |                     |                     |  |  |  |  |  |  |
|                                                                           |                                        |     |                                            |          |                     |                     |  |  |  |  |  |  |

🧐 Local intranet 1.89 KB

**R** 

| <u>-</u> ile | <u>E</u> dit | ⊻iew   | Insert        | F <u>o</u> rmat | <u>T</u> ools | <u>D</u> ata | <u>W</u> indow | <u>H</u> elp | )     |                                                                                                |          |                |          |                            | Type a quest      | on for help 🛛 🗕 | ē × |
|--------------|--------------|--------|---------------|-----------------|---------------|--------------|----------------|--------------|-------|------------------------------------------------------------------------------------------------|----------|----------------|----------|----------------------------|-------------------|-----------------|-----|
| Z            | 8            | 1 🔁    | i 🕹 🖓         | ₩¢ X            | Ba (*         | 3 - 🚿        | ю • (          | CH +         | ۹.    | $\Sigma \rightarrow \begin{array}{c} A \downarrow \\ Z \downarrow \\ A \downarrow \end{array}$ | 1        | 00% 👻 [        | ) 🔤 🔤    | " <mark>†</mark> " ⊆lose , |                   |                 |     |
|              |              |        | <b>-</b> 10 - | B 2             | <u>u</u>      | ≣≣           | = 🖽            | 9            | %     | • 00. 0.+<br>• 00. • 00.                                                                       |          | - 🕭 - <u>A</u> | · = =    | }→ Ψ E <u>x</u> it         |                   |                 |     |
| A1           |              | •      | fx            | Monitori        | ng Poir       | nt ID        |                | 1            |       | -                                                                                              |          |                |          |                            |                   |                 |     |
|              | A I          | В      |               |                 | C             |              |                | D            |       | E                                                                                              | F        | G              | Н        |                            | J                 | K               |     |
| /loni        | toring       | Featu  | re F Mor      | nitoring P      | oint Na       | ame          | Locat          | ed on        | Fea   | tu Located or                                                                                  | Latitude | Longitude      | Drainage | FNumber of                 | First Sample Date | Last Sample Dat | e   |
| - 10         | 02806        |        | W1            | H004Q01         | I MLAL        | .AZI RIVI    | EFMLAL         | AZI          |       | Rivers                                                                                         | -28.8725 | 31.4575        | W13      | 343                        | 1977/02/16        | 2005/04/1       | 19  |
| - 10         | 02807        |        | W1            | H005Q01         | I MFUL        | _AZANE       | RMFUL          | _AZAN        | VE R  | ll∖ Rivers                                                                                     | -28.5717 | 31.39278       | W12      | 538                        | 1971/11/16        | 2005/05/0       | )3  |
| - 10         | )2809        |        | W1            | H009Q01         | I MHLA        | ATUZE R      | IN MHLA        | ATUZE        | E RIV | /ERivers                                                                                       | -28.7478 | 31.74583       | W12      | 1231                       | 1967/12/07        | 2005/04/2       | 20  |
| 10           | )2825        |        | W1            | R001Q01         | GOE           | DERTRO       | UGOEI          | DERT         | ROU   | / [ Dam / Res                                                                                  | -28.7725 | 31.46667       | W12      | 649                        | 1982/05/11        | 2005/05/0       | )2  |
| 10           | 02830        |        | W1            | R002Q01         | I ESHO        | DWE DA       | MESHO          | DWE          | DAM   | 1 (Dam / Res                                                                                   | -28.8719 | 31.45          | W13      | 250                        | 1981/05/26        | 2005/04/2       | 22  |
| 10           | 02831        |        | W1            | R003Q01         | I LAKE        | NSEZI /      | A]NSEZ         | ZI LAK       | Œ (V  | V1Lake                                                                                         | -28.7567 | 31.95611       | W12      | 295                        | 1982/08/12        | 2005/04/2       | 20  |
| 10           | )2832        |        | W1            | R004Q01         | I LAKE        | UMSIN        | GIMSIN         | GAZI         | LAK   | E Lake                                                                                         | -28.7678 | 32.07917       | W12      | 547                        | 1983/05/12        | 2005/04/2       | 20  |
| 17           | 7769         |        | W1            | H032Q01         | I UMHL        | LATUZE       | VMHLA          | ATUZE        | E RIV | /ERivers                                                                                       | -28.8383 | 31.90806       | W12      | 136                        | 1999/09/22        | 2005/04/2       | 20  |
|              |              |        |               |                 |               |              |                |              |       |                                                                                                |          |                |          |                            |                   |                 |     |
|              |              |        |               |                 |               |              |                |              |       |                                                                                                |          |                |          |                            |                   |                 | _   |
|              |              |        |               |                 |               |              |                |              |       |                                                                                                |          |                |          |                            |                   |                 | _   |
|              |              |        |               |                 |               |              |                |              |       |                                                                                                |          |                |          |                            |                   |                 |     |
|              |              |        |               |                 |               |              |                |              |       |                                                                                                |          |                |          |                            |                   |                 |     |
|              |              |        |               |                 |               |              |                |              |       |                                                                                                |          |                |          |                            |                   |                 |     |
|              |              |        |               |                 |               |              |                |              |       |                                                                                                |          |                |          |                            |                   |                 | _   |
|              |              |        |               |                 |               |              |                |              |       |                                                                                                |          |                |          |                            |                   |                 | _   |
|              |              |        |               |                 |               |              |                |              |       |                                                                                                |          |                |          |                            |                   |                 | _   |
|              |              |        |               |                 |               |              |                |              |       |                                                                                                |          |                |          |                            |                   |                 | _   |
|              |              |        |               |                 |               |              |                |              |       |                                                                                                |          |                |          |                            |                   |                 | _   |
|              |              |        |               |                 |               |              |                |              |       |                                                                                                |          |                |          |                            |                   |                 |     |
|              |              |        |               |                 |               |              |                |              |       |                                                                                                |          |                |          |                            |                   |                 |     |
|              |              |        |               |                 |               |              |                |              |       |                                                                                                |          |                |          |                            |                   |                 |     |
|              |              |        |               |                 |               |              | _              |              |       |                                                                                                |          |                |          |                            |                   |                 |     |
|              |              |        |               |                 |               |              |                |              |       |                                                                                                |          |                |          |                            |                   |                 |     |
|              |              |        |               |                 |               |              |                |              |       |                                                                                                |          |                |          |                            |                   |                 |     |
|              |              |        |               |                 |               |              | _              |              |       |                                                                                                |          |                |          |                            |                   |                 | +   |
|              |              |        |               |                 |               |              |                |              |       |                                                                                                |          |                |          |                            |                   |                 | +   |
|              |              |        |               |                 |               |              |                |              |       |                                                                                                |          |                |          |                            |                   |                 | +   |
|              |              |        |               |                 |               |              |                |              |       |                                                                                                |          |                |          |                            |                   |                 | -   |
|              | _            | _      |               |                 |               |              |                |              |       |                                                                                                |          |                |          |                            |                   |                 | –_− |
| • •          | • ∖ Mh       | latuze | e Invent      | tory of S       | Sample        | s/           |                |              |       |                                                                                                |          | •              |          |                            |                   |                 |     |
| - [          | a Au         | toShap | es 🕶 🔨        | $\mathbf{X}$    |               | 🥼 🛟          | 2              | 2            | 4     | <mark>″ - </mark> A - ≡                                                                        | ₩ 🛱 🗖    | <b>-</b>       |          |                            |                   |                 |     |
|              |              |        |               |                 |               |              |                |              |       |                                                                                                |          |                |          |                            |                   | NUM             |     |

### 4.2 HOW TO PRODUCE AN INVENTORY OF VARIABLES REPORT

- 1. Click on reports, then select inventory from the types of reports.
- 2. From the Sample or Analyses Inventory Report box select variables analysis. Change the date to the dates of your choose (leave other fills as they are) and click on report (bottom of the box).
- 3. From report and export option box select export inventory of analysis to display on screen then press ok.
- 4. Click on the top right x to Close the report after viewing it, and close the Sample or Analyses Inventory Report box

| Project Window Help |  |
|---------------------|--|

| .apr |      | 🏶 Sample or Analyses Inventory Report [ frmRRInventory ]                                                                           |
|------|------|----------------------------------------------------------------------------------------------------|
|      | Open | File Parameters Help                                                                                                    |
| -    | WMS  | Form Help                                                                                                    |
|      |      | Selected Monitoring Points                                                                                                    |
|      |      | 102806 W1H004Q01 MLALAZI RIVER AT ESHOWE<br>102807 W1H005001 MEULAZANE RIVER AT GOLDEN REFE                                        |
|      |      | 102809 - W1H009Q01 MHLATUZE RIVER AT RIVERVIEW 11459                                                                               |
|      |      | 177769 W1H032Q01 UMHLATUZE VALLEY PUMP STATION (SUGAR FACTORY)<br>102825 W1B001001 GOEDERTBOU DAM ON MHLATUZE RIVER: NEAR DAM WALL |
|      |      | 102830 - W1R002Q01 ESHOWE DAM ON MLALAZI RIVER: NEAR DAM WALL                                                                      |
|      |      | 102831 W1R003Q01 LAKE NSEZI AT EMPANGENI/PUMP STATION<br>102822 W1R004001 LAKE UMSINGAZI AT ABROBETUM                              |
|      |      |                                                                                                    |
|      |      | Selected Variables                                                                                                    |
|      |      | 52 - Ca-Diss-Water                                                                                                    |
|      |      | 56 - EC-Phys-Water                                                                                                    |
|      |      | 24 - F-Diss-Water<br>50 - K-Diss-Water                                                                                             |
|      |      | 32 - Mg-Diss-Water                                                                                                    |
|      |      | 13 - NH4-N-Diss-Water<br>11 - NB3-NB3 N Diss ) (stor                                                                               |
|      |      | 30 - Na-Diss-Water                                                                                                    |
|      |      | 39 - PO4-P-Diss-Water                                                                                                    |
|      |      | 42 - SU4-Diss-Water<br>  24 - Si-Diss/Water                                                                                        |
|      |      | Inventory Sampling Dates Sampling Depth Type of Results                                                                            |
|      |      | Samples taken C From 2000-01-01 From Time Interval V Single V                                                                      |
|      |      | Variables analysed (* To 2005-08-22 To Depth Profile 🔽 Multiple 🔽                                                                  |
|      |      | Feature Reference Code Display Options Seasons Selection Ne Seasons Selection                                                      |
|      |      | Source providing Data None                                                                                                    |
|      |      | Numbering Convention     Image: Convention                                                                                         |
|      |      | <u>R</u> eport                                                                                                    |
|      |      | User: geertDatabase: wmsdb@inf_08_beadgState: InactiveUndate tmp_featid                                                            |

| <u>P</u> roject | <u>W</u> indow | <u>H</u> elp | 0 |  |  |  |  |
|-----------------|----------------|--------------|---|--|--|--|--|
| <b>N</b> ?      |                |              |   |  |  |  |  |
|                 |                |              |   |  |  |  |  |

| 10 Completor Applement                                                                                                    | stanu Danast [ fumDDInuantanu ]                                                                                                    |                                                                |
|----------------------------------------------------------------------------------------------------|----------------------------------------------------------------------------------------------------|----------------------------------------------------------------|
| sample of Analyses Inver                                                                                                    | nory Report [ ImmRRINVentory ]                                                                                                    |                                                                |
| Open File Parameters Help WMS                                                                                                    |                                                                                                    | Form Help                                                      |
| 102806 - ·W1H004Q01 MLALAZI<br>102807 - ·W1H005Q01 MFULAZA<br>102809 - ·W1H009Q01 MHLATU<br>177769 - ·W1H032Q01 UMHLATU<br>102825 - ·W1R001Q01 GOEDER<br>102830 - ·W1R002Q01 ESHOWE<br>102831 - ·W1R003Q01 LAKE NSI<br>102832 - ·W1R004Q01 LAKE UM                               | RIVER AT ESHOWE<br>NE RIVER AT GOLDEN REEF<br>ZE RIVER AT RIVERVIEW 11459<br>JZE VALLEY PUMP STATION (SUGAR FACTORY)<br>TROU DAM ON MHLATUZE RIVER: NEAR DAM WALL<br>DAM ON MLALAZI RIVER: NEAR DAM WALL<br>EZI AT EMPANGENI/PUMP STATION<br>SINGAZI AT ARBORETUM                                                                                                    |                                                                |
| Selected Variables<br>52 - Ca-Diss-Water<br>46 - Cl-Diss-Water<br>56 - EC-Phys-Water<br>24 - F-Diss-Water<br>50 - K-Diss-Water<br>32 - Mg-Diss-Water<br>13 - NH4-N-Diss-Water<br>11 - NO3+NO2-N-Diss-Water<br>30 - Na-Diss-Water<br>39 - PO4-P-Diss-Water<br>42 - SO4-Diss-Water | <ul> <li>Report and Export Options</li> <li>Display results on Screen</li> <li>Export Inventory of Analysis to Word Document (*.doc)</li> <li>Export to CSV Comma-delimited file (*.csv)</li> <li>Export to DBF4 dBase IV file (*.dbf)</li> </ul>                                                                                                    |                                                                |
| Inventory<br>Samples taken O<br>Variables analysed •                                                                                                    | Sampling Dates       Sampling Depth       Type of Results         From       2000-01-01       From       Time Interval ▼       Sin         To       2005-08-22       To       Depth Profile ▼       Multi         Feature Reference Code Display Options       Seasons Sele       No Seasons       Source providing Data       None       Source Seasons         Numbering Convention       No Numbering Convention       Image: Seasons       Source       Source | gle 🔽<br>ple 🔽<br>ection<br>al Filter ©<br>ummer ©<br>Winter © |
|                                                                                                    | <u>R</u> eport                                                                                                    |                                                                |
| Licory geort                                                                                                    | abace: wmsdb@inf_08_beadqState: InactiveUndate.tmn_featid                                                                                                    | 1                                                              |

| wms.aj          | pr   | 🥸 S     | -  | <sup>a</sup> Inventory of Ana | lyses [ frmRRInv    | entoryAnaly     | ses ]      |              |                 |                         |        | 1   |
|-----------------|------|---------|----|-------------------------------|---------------------|-----------------|------------|--------------|-----------------|-------------------------|--------|-----|
| lew             | Open | File    | Fi | le Help                       |                     |                 |            |              |                 |                         |        | 1   |
|                 | WMS  |         |    |                               |                     |                 |            |              |                 | Form                    | n Help | elp |
| <b>r</b><br>Jes |      | 1028    |    | Monitoring Point ID Fe        | ature Reference Cod | le Monitoring I | Point Name | •            |                 | Located on Feature Name | Lc 🔨   |     |
| 100             |      | 1028    | Þ  | 102806                        |                     | W1H004Q0        | 01 MLALAZ  | ZI RIVER AT  | ESHOWE          | MLALAZI                 | Bi     |     |
| 2               |      | 1028    |    | 102807                        |                     | W1H005Q0        | 01 MFULAZ  | ZANE RIVER   | AT GOLDEN R     | MFULAZANE RIVER (W1)    | Bi     | L   |
| arts            |      | 1028    |    | 102809                        |                     | W1H009Q0        | 01 MHLATI  | UZE RIVER /  | AT RIVERVIEW    | MHLATUZE RIVER (W1)     | Bi     | L   |
|                 |      | 1028    |    | 102825                        |                     | W1R001Q         | )1 GOEDEI  | RTROU DAM    | I ON MHLATUZ    | GOEDERTROU DAM (W1)     | Da     | L   |
|                 |      | 1028    |    | 102830                        |                     | W1R002Q0        | 01 ESHOW   | E DAM ON N   | MLALAZI RIVER   | ESHOWE DAM (W1)         | Da     | L   |
| outs            |      |         |    | 102831                        |                     | W1R003Q0        | 01 LAKE N  | SEZI AT EMI  | PANGENI/PUM     | NSEZI LAKE (W1)         | La     | L   |
|                 |      | Sele    |    | 102832                        |                     | W1R004Q0        | 01 LAKE UI | MSINGAZI A   | T ARBORETUM     | MSINGAZI LAKE (W1)      | La     | E   |
|                 |      | 152 - 0 | Π  | 177769                        |                     | W1H032Q0        | 01 UMHLA   | TUZE VALLE   | Y PUMP STAT     | MHLATUZE RIVER (W1)     | Bir    | L   |
| WS              |      | 56-6    | Γ  |                               |                     |                 |            |              |                 |                         | ~      |     |
| ìΙ              |      | 24 - 1  | <  |                               |                     |                 |            |              |                 |                         | >      |     |
| r<br>nto        |      | 32-1    | ſ  |                               |                     | Number of S     | Samples    | First Date   | Last Date       |                         |        | L   |
| pis<br>N        |      | 13-1    | Sa | amples for specified vari     | ables and period    | 45              |            | 2000-01-10   | 2005-04-19      |                         |        | L   |
| $\mathbf{V}$    |      | 111-1   | Τ¢ | otal number of samples f      | or specified period | 45              |            | 2000-01-10   | 2005-04-19      |                         |        | L   |
| oas             |      | 39-F    | Τ¢ | otal number of samples a      | available           | 343             |            | 1977-02-16   | 2005-04-19      |                         |        | L   |
| - <b>3</b> -    |      | 42 - 9  |    |                               | <u> </u>            | 1               | I          |              |                 |                         |        |     |
|                 |      | ⊡inve   | Ļ  | Monitoring Variable           | Measuring Unit      | # Analyses      | Date of Fi | rst Analyses | Date of Last An | alyses                  | ^      |     |
|                 |      |         | Þ  | Ca-Diss-Water                 | mg/L                | 45              | 2000-01-1  | 10           | 2005-04-19      |                         |        |     |
|                 |      | Varia   | Ц  | Cl-Diss-Water                 | mg/L                | 45              | 2000-01-1  | 0            | 2005-04-19      |                         |        | L   |
|                 |      |         |    | EC-Phys-Water                 | mS/m                | 45              | 2000-01-1  | 0            | 2005-04-19      |                         |        |     |
|                 |      |         |    | F-Diss-Water                  | mg/L                | 45              | 2000-01-1  | 0            | 2005-04-19      |                         |        |     |
|                 |      |         |    | K-Diss-Water                  | mg/L                | 45              | 2000-01-1  | 0            | 2005-04-19      |                         |        |     |
|                 |      |         |    | Mg-Diss-Water                 | mg/L                | 45              | 2000-01-1  | 0            | 2005-04-19      |                         |        |     |
|                 |      |         |    | NH4-N-Diss-Water              | mg/L                | 45              | 2000-01-1  | 0            | 2005-04-19      |                         |        |     |

45 2000-01-10

Database: wmsdb@inf\_08\_headq

-----

2005-04-19

State: Inactive

N03+N02-N-Diss-Water mg/L

User: User: geert

\_ [

### 4.3 HOW TO PRODUCE A STATISTICS REPORT

- 1. Click on reports, then select descriptive statistics from the types of reports.
- 2. From the Water Quality Summary Statistics Report box click on report (bottom of the box).
- 3. From report and export option box select export standard statistics to word documents then press ok.
- 4. Click on the top right x to Close the report after viewing it, and close the Sample or Analyses Inventory Report box

| Project | <u>W</u> indow | <u>H</u> elp |
|---------|----------------|--------------|
| <b></b> |                |              |

#### N?|

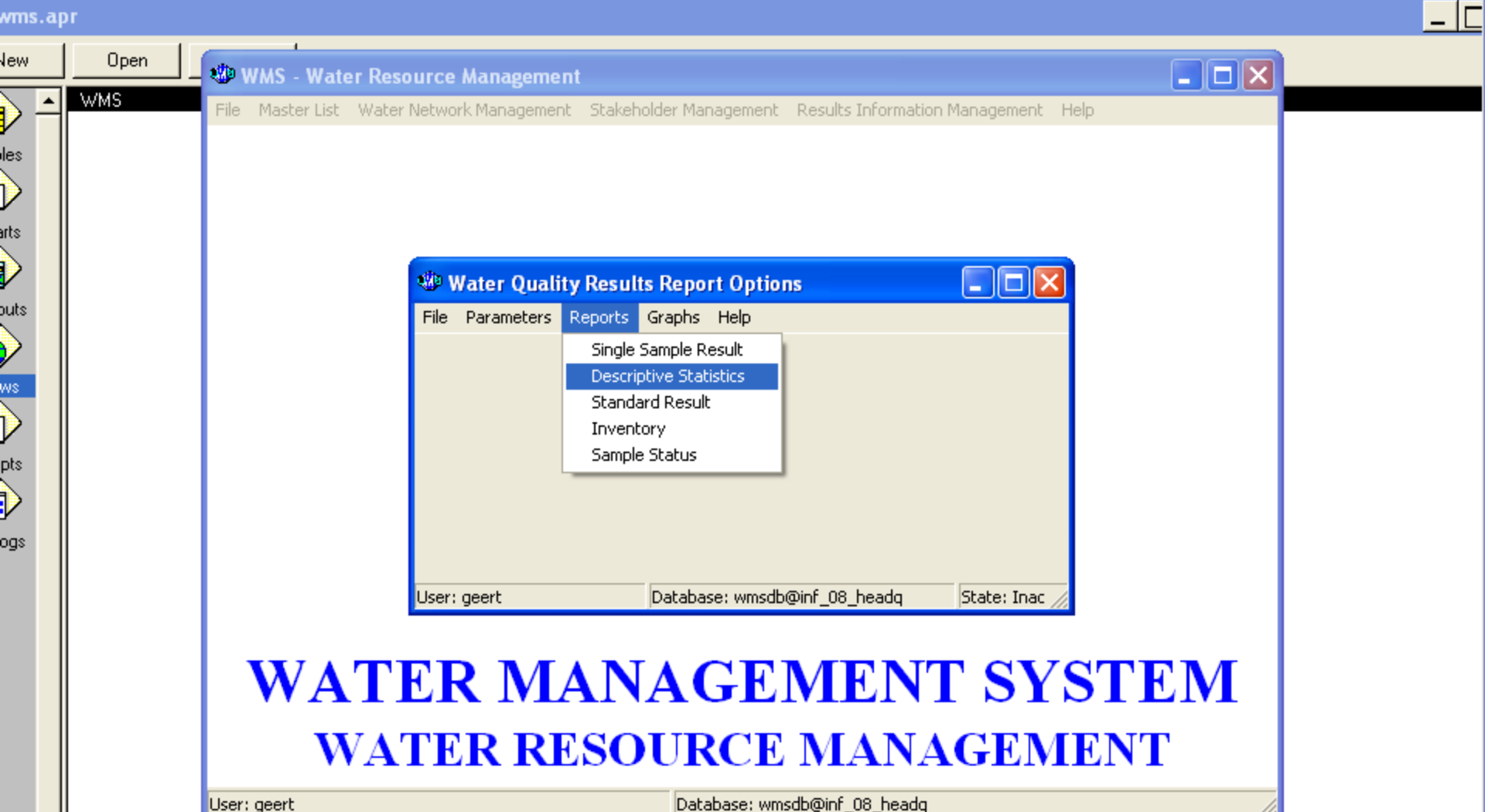

| <u>File Edit View Insert Format Tools Slide Show</u> | <u>W</u> indow <u>H</u> elp        |                      | Type a quest                       | ion for help 🛛 👻 🗙     |
|------------------------------------------------------|------------------------------------|----------------------|------------------------------------|------------------------|
| 🖻 🔲 🙉 🚳 🖪 🖏 🖤 🗼 🗈 🛍 💅 🗠 🗸                            | 🗠 -   🛍 📼 🛃 🌯   🎞 ⁄ 🚈 🏢 🖠          | 30% 🔹 🕄 🗸            |                                    |                        |
| al • 18 • B / U S 🗐 🗐                                |                                    | 🛒 Design 👘 New Slide |                                    |                        |
|                                                      |                                    |                      | A A Clide Leven                    | . – ~                  |
| Water Quality Summary Statis                         | tics Report [ frmRRStatistics ]    |                      |                                    |                        |
| File Parameters Help                                 |                                    |                      |                                    |                        |
| are C.S.                                             |                                    |                      | Fam Hala                           |                        |
| Marketer Brite                                       |                                    |                      | Poim Help                          |                        |
| 102806 W1H004001 MI ALAZI BIVER                      | AT ESHOWE                          |                      | Number of Elements                 |                        |
| 102807 W1H005Q01 MFULAZANE RI                        | VER AT GOLDEN REEF                 |                      | Minimum 🗖                          |                        |
|                                                      | ALLEY PUMP STATION (SUGAR FACTORY) |                      | 5% Percentile  ✔<br>10% Percentile |                        |
| 102825 - · W1R001Q01 GOEDERTROU                      | DAM ON MHLATUZE RÍVER: NEAR DAM W  | /ALL                 | 25% Percentile                     |                        |
| 102830 · · WIRO02Q01 ESROWE DAM                      | EMPANGENI/PUMP STATION             |                      | (Median) 50% Percentile 🔽          |                        |
| 102832 - · W1R004Q01 LAKE UMSINGA                    | ZI AT ARBORETUM                    |                      | (Mean) Average 🕅                   |                        |
| - Monitoring Variables                               |                                    |                      | 75% Percentile                     |                        |
| 46 - CI-Diss-Water                                   |                                    | <u>^</u>             | 95% Percentile                     |                        |
| 56 - EC-Phys-Water<br>24 - E-Diss-Mater              |                                    |                      | Maximum 🕅                          | 1000, ř <sub>o</sub> ž |
| 50 · K-Diss-Water                                    |                                    |                      | Lower 95% confidence limit 🕅       |                        |
| 32 · Mg-Diss-Water<br>13 · NH4-N-Diss-Water          |                                    |                      | Upper 95% confidence limit         | IZ IZ                  |
| 11 - N03+N02-N-Diss-Water                            |                                    |                      | Standard Deviation                 | 1.3 HI 3               |
| 30 - Na-Diss-Water<br>20 - DOM D Diss ) (stor        |                                    | ~                    | Geometric Mean                     |                        |
| Sampling Dates Sampling Erom                         | Depth Seasons Selection            | Type of Results      |                                    | 32 ⊞2                  |
|                                                      | Summer C                           | Depth Profile 🗸      |                                    | 12 40                  |
| 10 2005-08-22 10                                     | Winter C                           | Single 🔽             |                                    |                        |
| Feature Reference Code Display Options               |                                    | Multiple 🗖           |                                    |                        |
| Source providing Data None                           | <u> </u>                           |                      |                                    |                        |
| Numbering Convention No Number                       | aring Convention                   |                      |                                    |                        |
|                                                      | <u>R</u> eport                     |                      |                                    | : Layouts              |
| Ureru geert Databaseu                                | umadh@inf_02_boadaState. Inactiu   |                      |                                    | a@l                    |
| Olicity to add action                                | winsub@ini_bo_neauq plate; mactivi | 5 J                  |                                    | Tra 🛛 💌                |
| ▼ Click to add hotes                                 |                                    |                      | 🚽 🔽 Show when inse                 | rting new slides       |
| 🗸 - 📘                                                | 🌄 🔌 • 🥖 • 🗛 • 🚍 🚍 🚍                | <i>i</i> .           |                                    |                        |
| Slide 35 of 53                                       | Default Design                     | English (U.S.)       | <u>Ga</u>                          |                        |

| <u>P</u> roject | <u>W</u> indow | <u>H</u> elp |
|-----------------|----------------|--------------|
| <b>N</b> ?      |                |              |

| /MS                                                                                                    |                                                                                                    |                                                                                                    |
|----------------------------------------------------------------------------------------------------|----------------------------------------------------------------------------------------------------|----------------------------------------------------------------------------------------------------|
| Monitoring Points         102806 - · W1H004Q01 MLALAZI RIVER AT         102807 - · W1H005Q01 MFULAZANE RIVER         102809 - · W1H009Q01 MFULATUZE RIVER         102809 - · W1H009Q01 MFULATUZE RIVER         102825 - · W1R001Q01 GOEDERTROU DAY         102830 - · W1R002Q01 ESHOWE DAM ON         102831 - · W1R003Q01 LAKE NSEZI AT EM         102832 - · W1R003Q01 LAKE NSEZI AT EM         102832 - · W1R003Q01 LAKE NSEZI AT EM         102832 - · W1R004Q01 LAKE UMSINGAZI A         Monitoring Variables         52 · Ca-Diss-Water         46 · CI-Diss-Water         56 · EC-Phys-Water         24 · F-Diss-Water         32 · Mg-Diss-Water         32 · Mg-Diss-Water         32 · Mg-Diss-Water         33 · NH4-N-Diss-Water         34 · P.Diss-Water         35 · Na-Diss-Water         36 · Na-Diss-Water         37 · Mg-Diss-Water         38 · Mg-Diss-Water         39 · Do A D Diss Water         30 · Na-Diss-Water         30 · Na-Diss-Water         30 · Na-Diss-Water         30 · Na-Diss-Water         30 · Oso-01-01         To       Z005-08-22         Feature Reference Code Display Options         Source providing Data       None | ESHOWE<br>AT GOLDEN REEF<br>AT RIVERVIEW 11459<br>EY PUMP STATION (SUGAR FACTORY)<br>MON MHLATUZE RIVER: NEAR DAM WALL<br>MLALAZI RIVER: NEAR DAM WALL<br>PANGENI/PUMP STATION<br>ADDODETING<br>PANGENI/PUMP STATION<br>ADDODETING<br>Pandet and Export Options<br>Display results on Screen<br>Export Standard Statistics to Word Document (*.doc)<br>Export to CSV Comma-delimited file (*.csv)<br>Export to DBF4 dBase IV file (*.dbf)<br>Cancel<br>the Seasons Selection<br>No Seasonal Filter C<br>Summer<br>Winter<br>Winter<br>Convention<br>Panet | Statistics       Number of Elements         Minimum       5% Percentile         5% Percentile       10% Percentile         25% Percentile       10% Percentile         (Median) 50% Percentile       (Mean) Average         75% Percentile       90% Percentile         90% Percentile       90% Percentile         90% Percentile       Maximum         Lower 95% confidence limit       Maximum         Upper 95% confidence limit       Standard Deviation         % Variation coefficient       Geometric Mean |

Г

| <u>E</u> dit <u>V</u> iew <u>I</u> nsert F                | ormat <u>T</u> ools               | T <u>a</u> ble | <u>W</u> indow      | <u>H</u> elp                            |                          |                           |                        |      | Type a question for hel  | lp 🗸 🗙 |
|-----------------------------------------------------------|-----------------------------------|----------------|---------------------|-----------------------------------------|--------------------------|---------------------------|------------------------|------|--------------------------|--------|
| 🛎 🖪 🔒 🐧 🎒 🖎                                               | 😻 🐰 🖻                             | i 🛍 🚿          | ю.+                 | ~ -   🍓 🗗 📼 👿                           | III 🚯 🔯 ¶ 100            | » 🔹 😰 📴 🖥                 | на "Щ 📫 🖕 🗌            |      |                          |        |
| Normal + Cente - Arial                                    |                                   | B • 1          | 8 <i>7</i> <u>U</u> |                                         |                          | - <u>- A</u> - <u>A</u> - | ₽* <u>→</u> Ψ E2       | it _ |                          |        |
|                                                           |                                   |                |                     |                                         |                          |                           |                        |      |                          | -      |
|                                                           |                                   |                |                     |                                         |                          |                           |                        |      |                          | _      |
|                                                           |                                   |                |                     |                                         |                          |                           |                        |      |                          | _      |
|                                                           |                                   |                |                     |                                         |                          |                           |                        |      |                          |        |
| 6                                                         |                                   |                |                     | 1.04.41.41                              |                          |                           |                        |      | 20                       | 05-08- |
|                                                           |                                   | S              | tand                | ard Statisti                            | cs per Mor               | ntoring P                 | oint                   |      |                          | 1 of   |
| Department:                                               |                                   |                |                     |                                         |                          |                           |                        |      | Wmsdb@inf_(              | 08_hea |
| Vater Affairs and Forestry                                | 005.08.22 1 5/                    | aason No       | Seesonal            | Pesult Type Longer F                    | Ienth Single             |                           |                        | De   | oth from N/A to N/A      | Get    |
| CHOCH IN 2000-01-01 10 2                                  | Fil                               | ter            | Scasonar            | Result Type Logger,L                    | opuri,oingio             |                           |                        |      |                          |        |
|                                                           |                                   |                |                     |                                         |                          |                           |                        |      |                          |        |
| La Santa Data (D                                          | 400000                            |                |                     |                                         | 10H11004004 M4 01 07     |                           |                        |      |                          |        |
| eature Reference Code                                     | 102806                            |                | D                   | ionitoring Point Name<br>rainage Region | W1H004Q01 MLALAZI<br>W13 | RIVER AT ESHOWE           |                        |      |                          |        |
| atitude<br>ocated on Type                                 | -28.8725<br>Rivers                |                | L                   | ongitude<br>ocated on                   | 31.4575<br>MLALA71       |                           |                        |      |                          |        |
|                                                           |                                   |                | -                   |                                         |                          |                           |                        |      |                          |        |
| Samples for specified Varia<br>Fotal number of samples fo | bles and perio<br>r specified per | a<br>iod       |                     | 45<br>45                                | First Date<br>First Date | 2000-01-10<br>2000-01-10  | Last Date<br>Last Date |      | 2005-04-19<br>2005-04-19 |        |
| otal number of samples av                                 | ailable                           |                |                     | 343                                     | First Date               | 1977-02-16                | Last Date              |      | 2005-04-19               |        |
| Monitoring Point                                          | 102806 - W1H                      | 1004Q01 M      | ILALAZI RI          | VER AT ESHOWE                           |                          | St                        | tart Depth             | 0    | End Depth                |        |
| Monitoring Variable<br>nH-Diss-Mater(nH upits)            | N<br>45                           | 5% P<br>7 101  | Med<br>7 493        | 95% P<br>7 898                          |                          |                           |                        |      |                          |        |
| NO3+NO2-N-Diss-                                           | 45                                | 0.02           | 0.118               | 0.623                                   |                          |                           |                        |      |                          |        |
| Water(mg/L)<br>NH4-N-Diss-Water(mg/L)                     | 45                                | 0.016          | 0.05                | 0.476                                   |                          |                           |                        |      |                          |        |
| F-Diss-Water(mg/L)                                        | 45                                | 0.05           | 0.117               | 0.163                                   |                          |                           |                        |      |                          |        |
| TAL-Diss-Water(mg/L)                                      | 45                                | 14.932         | 23.218              | 38.315                                  |                          |                           |                        |      |                          |        |
| Na-Diss-Water(mg/L)<br>Ma Diss \A/ster(mail.)             | 45                                | 13.645         | 17.689              | 22.643<br>6.474                         |                          |                           |                        |      |                          |        |
| Si_Diss_Mater(mg/L)                                       | 45                                | 0.426          | 2 464               | 6 295                                   |                          |                           |                        |      |                          |        |
| PO4-P-Diss-Water(mg/L)                                    | 45                                | 0.006          | 0.019               | 0.104                                   |                          |                           |                        |      |                          |        |
| SO4-Diss-Water(mg/L)                                      | 45                                | 2              | 7.423               | 14.211                                  |                          |                           |                        |      |                          |        |
| CI-Diss-Water(mg/L)                                       | 45                                | 28.133         | 35.988              | 40.518                                  |                          |                           |                        |      |                          |        |
| K-Diss-Water(mg/L)                                        | 45                                | 1.784          | 2.261               | 3.253                                   |                          |                           |                        |      |                          |        |
| Ca-Diss-Water(mg/L)                                       | 45                                | 4.643          | 6.212               | 9.845                                   |                          |                           |                        |      |                          |        |
| EC-Phys-vvaler(mS/m)                                      | 40                                | 10.02          | 20.2                | 23.30                                   |                          |                           |                        |      |                          | -      |
| Aonitorina Roint ID                                       | 102807                            |                |                     | lonitoring Roint Name                   |                          |                           |                        |      |                          | *      |
| eature Reference Code                                     | 102007                            |                | D                   | rainage Region                          | W12                      | ME RIVER AT GOLDI         |                        |      |                          | ۲      |
| atitude                                                   | -28.571667                        |                | L                   | ongitude                                | 31.392778                |                           |                        |      |                          | +      |
|                                                           |                                   |                |                     |                                         |                          |                           |                        |      |                          | +      |

1/1 At 120pt Ln 40 Col 1 REC TRK EXT OVR English (U.K

9 1

Sec 1

lk 🖼

# 5. HOW TO PRODUCE A GRAPH

### 5.1 HOW TO PRODUCE A TIME SERIES GRAPH

- 1. From Water Quality Results Report Options box select time series graph.
- 2. Click on graph and view the graph, click select.
- 3. select compare variables for reports, select the variables you want to be compared with the monitoring point. Click on graph to view the graph.
- 4. Select compare points for variables. Click on graph to view it
- 5. Select single point, single variable and choose the variable you want. Click on graph to view the graph. Trend & Tendency Graph
- 6. Close the time series graph report

| рт<br> |                                                                                                    |  |
|--------|----------------------------------------------------------------------------------------------------|--|
| Open   | - 🖤 WMS - Water Resource Management                                                                                                    |  |
| WMS    | File Master List Water Network Management Stakeholder Management Results Information Management Help         Image: Stakeholder Management Results Information Management Help         Image: Stakeholder Management Results Information Management Help         File Parameters Reports Graphs Help         Image: Stakeholder Management Results Information Management Help         File Parameters Reports Graphs Help         Image: Stakeholder Plot         Downstream Impact Over Distance Graph         Depth Profile Graph         Trend & Tendency Graph         Percentage Exceedance Plot         Animated Change Graph |  |
|        | Animated Change Graph<br>User: geert Database: wmsdb@inf_08_headq State: Inac<br>WATER MANAGEMENT SYSTEM                                                                                                    |  |

User: geert

Database: wmsdb@inf\_08\_headq

| <u>P</u> roject | <u>W</u> indow | <u>H</u> elp |
|-----------------|----------------|--------------|
| <b>N</b> ?      |                |              |

| We time Series Graph [ frm timeSeries ]                                                                                                    |                                                                                                    |                                                                                                    |
|----------------------------------------------------------------------------------------------------|----------------------------------------------------------------------------------------------------|----------------------------------------------------------------------------------------------------|
| File       Edit       Navigation       Find       Links       GIS       Data         I. Select       2. Data       3. Graph         Monitoring Points         102807       W1H004Q01       MLALAZI RIVER AT ESHOW         102807       W1H005Q01       MFULAZANE RIVER AT GO         102807       W1H009Q01       MHLATUZE RIVER AT GO         102809       W1H003Q01       UMHLATUZE VALLEY PUM         102825       W1R001Q01       GOEDERTROU DAM ON M         102830       W1R002Q01       ESHOWE DAM ON MLALAZ         102831       W1R003Q01       LAKE NSEZI AT EMPANGE         102832       W1R004Q01       LAKE UMSINGAZI AT ARBO | Graph Help           Graph Help         Image: Image: Imag | Image: Single point, single variable         Image: Single point, single variable         Image: Single point, single |
| User: geert Database: wmsdb@in                                                                                                    | f_08_headq State: Inactive                                                                                                    |                                                                                                    |

| Project    | <u>W</u> indow | <u>H</u> elp |
|------------|----------------|--------------|
| <b>N</b> ? |                |              |

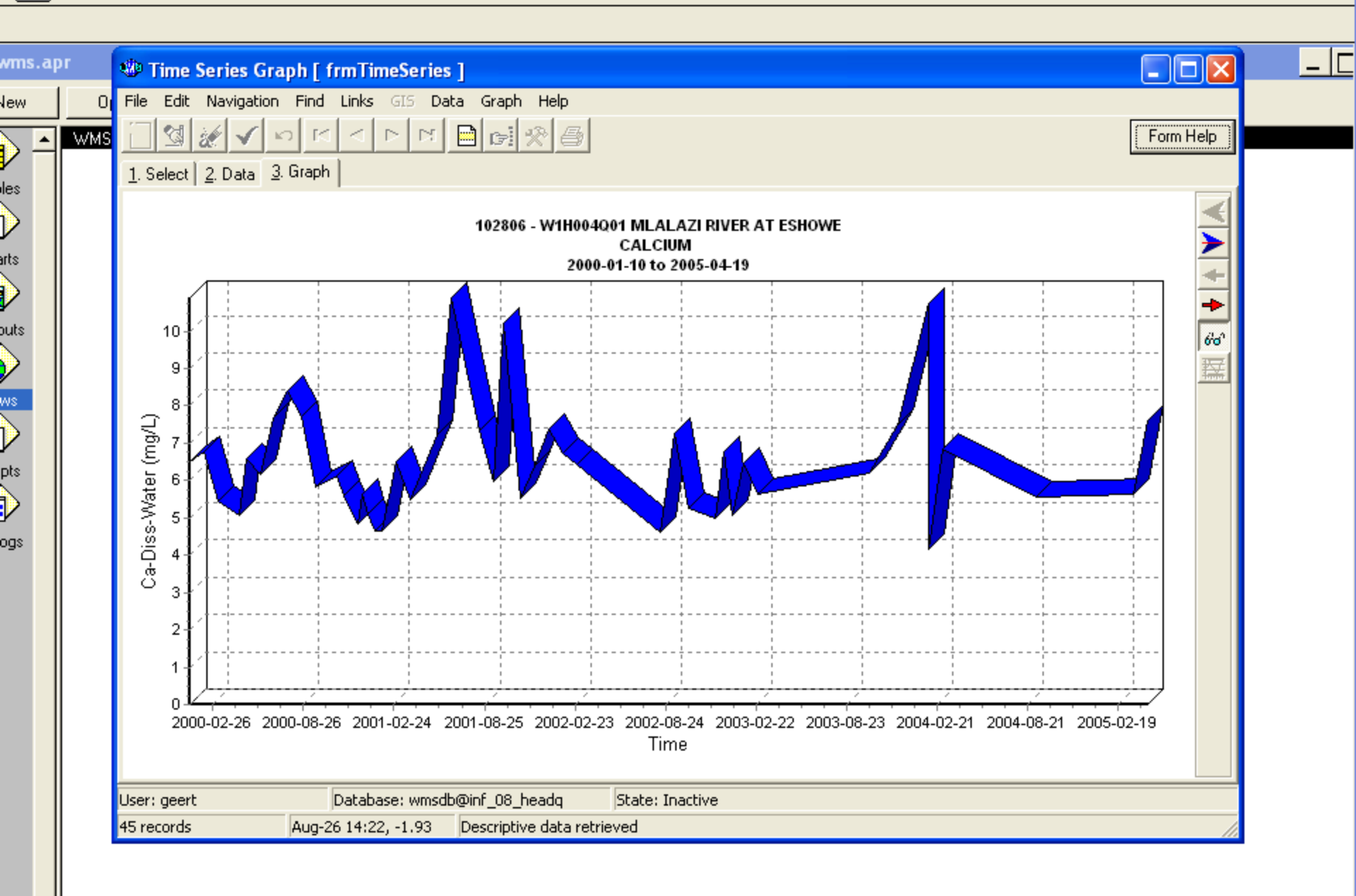

| <u>P</u> roject | <u>W</u> indow | <u>H</u> elp |
|-----------------|----------------|--------------|
|                 |                |              |

| N? |
|----|
|----|

| File Edit Navigation Find Links GIS Data G                                                                                                    | Sraph Help                                                                                                    |
|----------------------------------------------------------------------------------------------------|----------------------------------------------------------------------------------------------------|
| Select 2. Data 3. Graph      Monitoring Points      1. Select 2. Data 3. Graph      Monitoring Points      102806 - W1H004Q01 MLALAZI RIVER AT ESHON      102807 - W1H005Q01 MFULAZANE RIVER AT GCI      102809 - W1H009Q01 MHLATUZE RIVER AT RIVI      177769 - W1H003Q01 UMHLATUZE VALLEY PUM      102825 - W1R001Q01 GOEDERTROU DAM ON M      102830 - W1R003Q01 LAKE NSEZI AT EMPANGE      102832 - W1R004Q01 LAKE UMSINGAZI AT ARBCH | Image: Second State Second State Second |
| User: geert Database: wmsdb@inf                                                                                                    | r∎<br>_08_headq State: Inactive                                                                                                    |

\_ [

| Project | <u>W</u> indow | <u>H</u> elp |
|---------|----------------|--------------|
| N?      |                |              |

wms.apr Time Series Graph [ frmTimeSeries ] File Edit Navigation Find Links GIS Data Graph Help 0 lew প্র 🗎 🖻 🛠 🖨  $[\leq$  $\sim$  $\square$ Form Help WMS ۰ 1. Select 2. Data 3. Graph iles 102806 - W1H004Q01 MLALAZI RIVER AT ESHOWE Selected Variables arts 2000-01-10 to 2005-04-19 NH4-N-Diss-Water NO3+NO2-N-Diss-Water outs 0.7 0.65 ws 0.6 0.55 0.5 0.45 0.4 0.4 0.35 0.25 pts V ogs 0.2 0.15 0.1 0.05

> 2000-02-26 2000-08-26 2001-02-24 2001-08-25 2002-02-23 2002-08-24 2003-02-22 2003-08-23 2004-02-21 2004-08-21 2005-02-19 Time

User: geert Database: wmsdb@inf\_08\_headq State: Inactive 90 records May-27 00:45, 0.84 Descriptive data retrieved

\_ C

60 寂

| <u>P</u> roject | <u>W</u> indow | <u>H</u> elp |
|-----------------|----------------|--------------|
| <b>N</b> ?      |                |              |

| 0<br>WMS | File       Edit       Navigation       Find       Links       GIS       Data       G         Image: Select       2       Data       3       Graph       G       G | aph Help                                                                                                    |
|----------|----------------------------------------------------------------------------------------------------|----------------------------------------------------------------------------------------------------|
|          | Monitoring Points           102806 - W1H004Q01 MLALAZI RIVER AT ESH0V           102807 - W1H005Q01 MFULAZANE RIVER AT GC           102809 - W1H009Q01 MHLATUZE RIVER AT RIV           177769 - W1H032Q01 UMHLATUZE VALLEY PUM           102825 - W1R001Q01 GOEDERTROU DAM ON M           102830 - W1R002Q01 ESH0WE DAM ON MLALAZ           102831 - W1R003Q01 LAKE NSEZI AT EMPANGE           102832 - W1R004Q01 LAKE UMSINGAZI AT ARB0                                                                                                    | WQ yaiables       Graph ⊥ype         Ca-Diss-Water       Start date       2000-01-01 🖗       Single point, single variable         Ch-Diss-Water       End date       2005-08-22 🖗       Compare variables for point         F-Diss-Water       Compare variables       Compare variables       Compare variables         Mg-Diss-Water       Dijectives/Standards       Compare Monitors/Laboratories         M3+N02+N-Diss-Water       Point objective       Ad hoc limits         P04-P-Diss-Water       Point standard       No objective         Store water       Point standard       No objective         TAL-Diss-Water       Point standard       No objective         Filter by Monitor or Laboratory       Liason Entities         Filter by Monitors       Enable Filtering       Monitor         List of Monitors       KZN-DWAF HOWICK       KZN-DWAF HOWICK |
| 11       | Usery geort Databasey wmsdb@inf                                                                                                    | 09. handa States Tenstise                                                                                                    |

\_ [

| Project | <u>W</u> indow | <u>H</u> elp |
|---------|----------------|--------------|
|         |                |              |

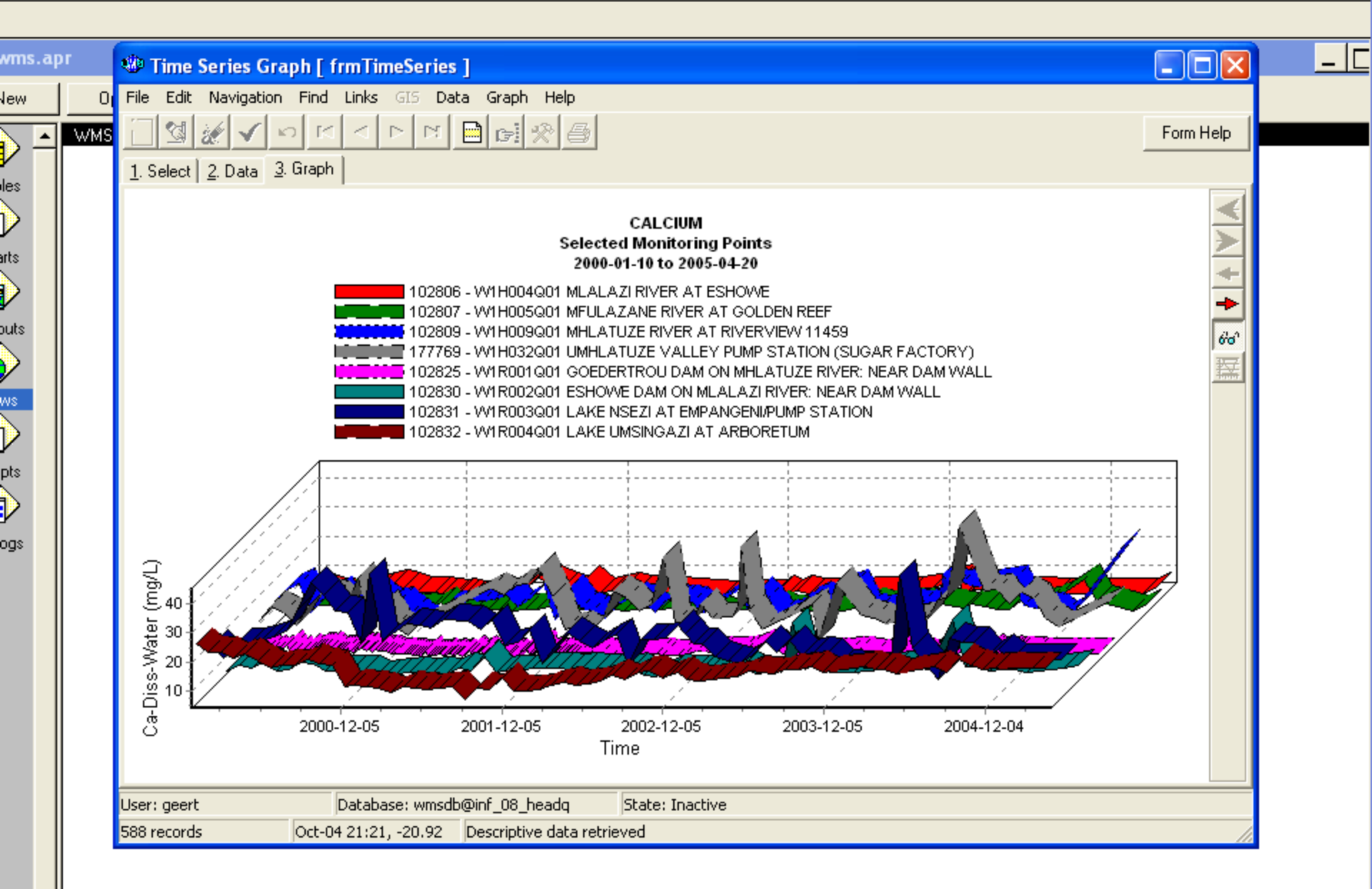

| <u>P</u> roject | <u>W</u> indow | <u>H</u> elp |
|-----------------|----------------|--------------|
|                 |                |              |

| Image: Second Second | 1 ( | O File Edit Navigation Find Links GIS Data G                                                                                                    | iraph Help                                                                                                    |
|----------------------------------------------------------------------------------------------------|-----|----------------------------------------------------------------------------------------------------|----------------------------------------------------------------------------------------------------|
|                                                                                                    |     | Ine cdit Navigation Find Links die Data G     I. Select 2. Data 3. Graph     Monitoring Points     102806 W1H004001 MLALAZI RIVER AT ESHON     102807 W1H005001 MFULAZANE RIVER AT GC     102809 W1H009001 MHLATUZE RIVER AT RIV     177769 W1H032001 UMHLATUZE VALLEY PUM     102825 W1R001001 GOEDERTROU DAM ON M     102830 W1R002011 ESHOWE DAM ON MLALAZ     102831 W1R003001 LAKE NSEZI AT EMPANGE     102832 W1R004001 LAKE UMSINGAZI AT ARB( | Image: Integration (Figure 1)       Form Help         Image: Integration (Figure 1)       Image: Image: Image |

\_ [

| Project | <u>W</u> indow | <u>H</u> elp |
|---------|----------------|--------------|
|         |                |              |

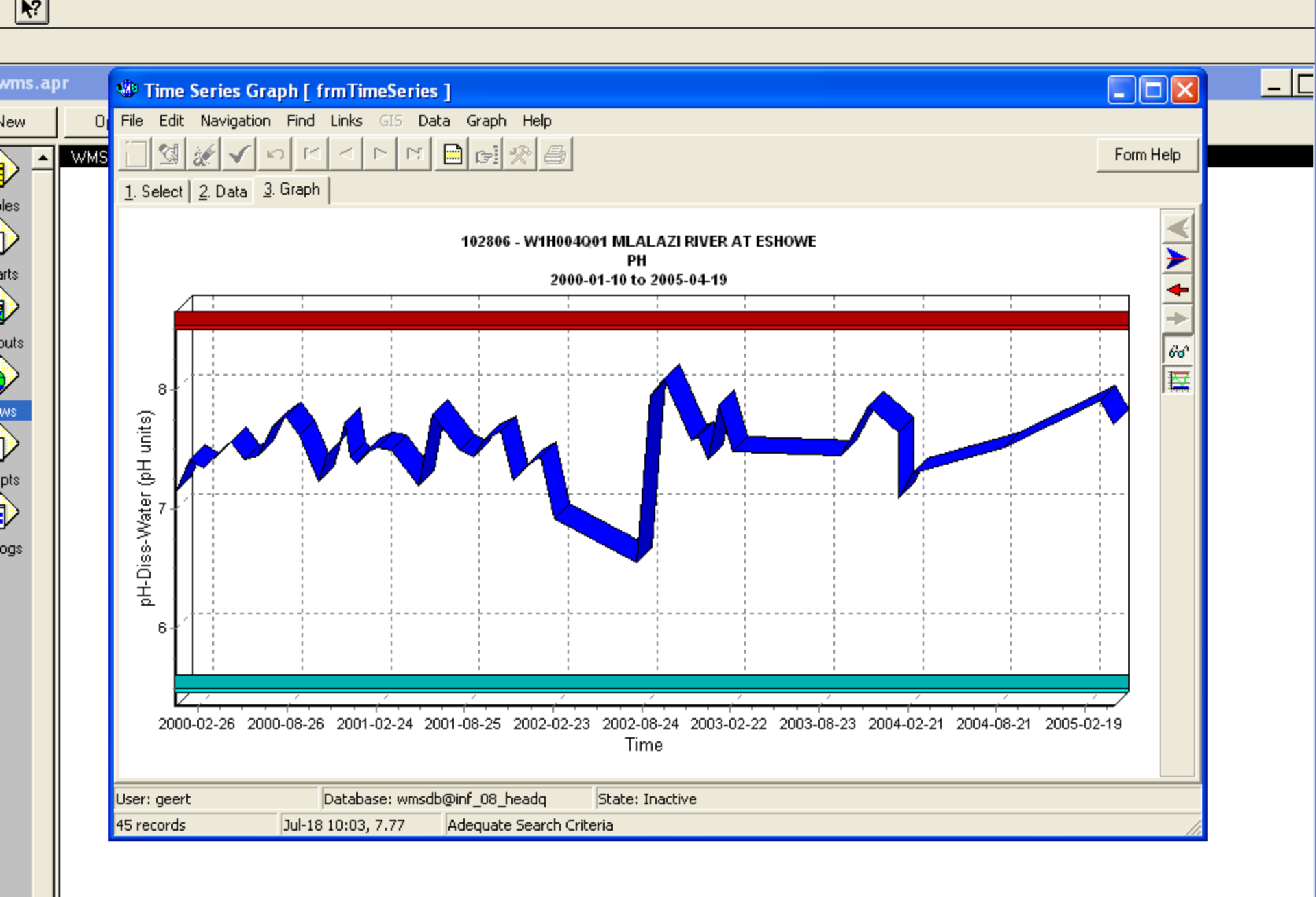

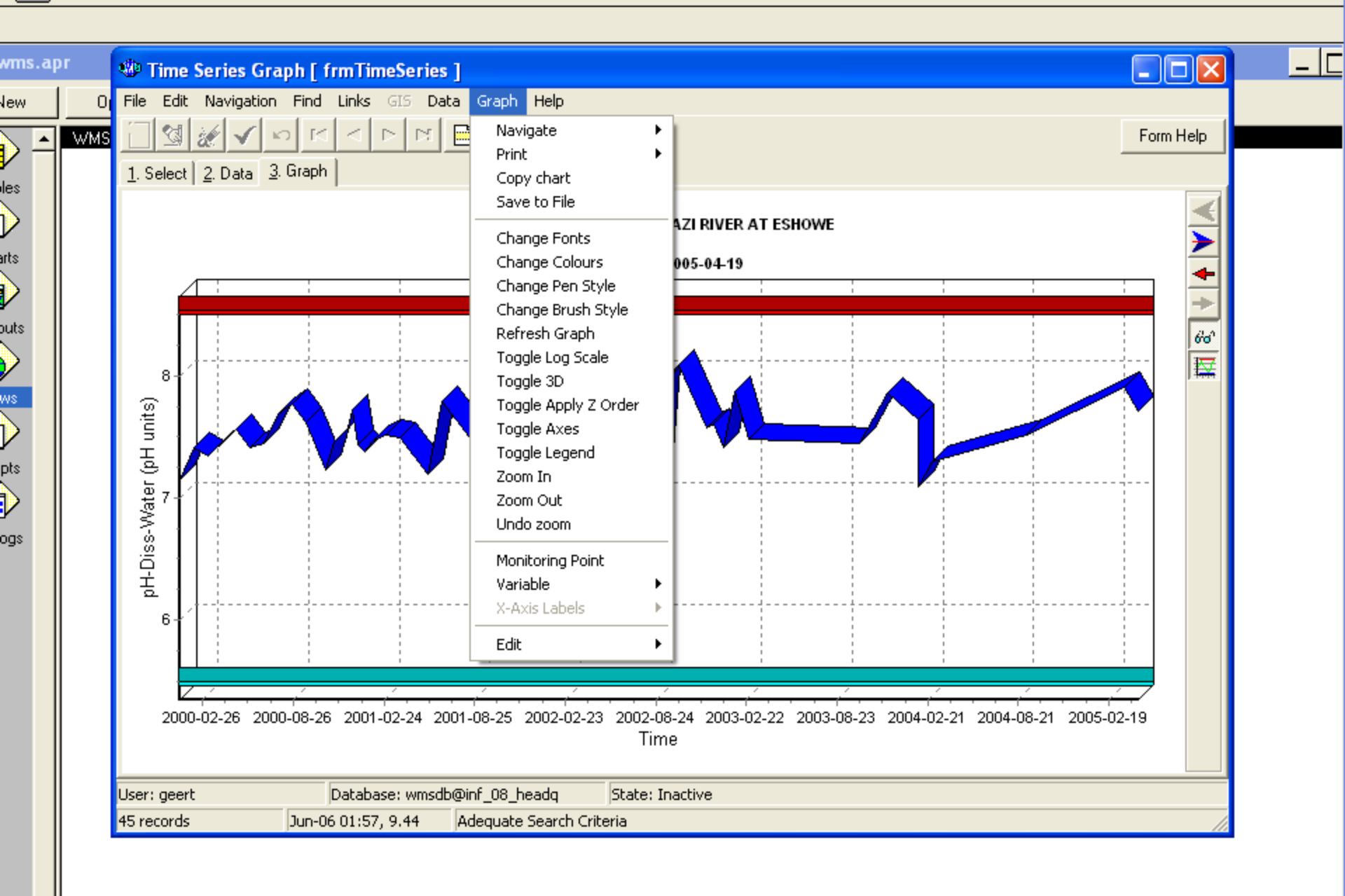

### 5.2 HOW TO PRODUCE A BOX & WHISKER PLOT GRAPH

- 1. From Water Quality Results Report Options box select box & whisker plot graph.
- 2. Click on graph and view the graph, click select.
- 3. Select the graph types one at a time to view the different graphs.
- 4. Close the box and whisker plot box.

| WMS | File Master List Water Network M | nagement<br>anagement Stakeholder Management Results Information Man                                                                                                    | agement Help |
|-----|----------------------------------|----------------------------------------------------------------------------------------------------|--------------|
|     | We Wate<br>File Par              | ameters Reports Graphs Help                                                                                                    |              |
|     |                                  | Water Quality Frequency Histogram<br>Box & Whisker Plot<br>Downstream Impact Over Distance Graph<br>Depth Profile Graph<br>Trend & Tendency Graph<br>Percentage Exceedance Plot<br>Animated Change Graph |              |
|     | User: gee                        | rt Database: wmsdb@inf_08_headq St.                                                                                                    | ate: Inac 🥢  |

User: geert

Database: wmsdb@inf\_08\_headq

| vms.apr | Box and Whisker Plot [ frmBoxPlot ]                                                                                                    |           |  |
|---------|----------------------------------------------------------------------------------------------------|-----------|--|
| ew Ope  | en       File Edit Navigation Find Links GI5 Data Graph Help         Image: State State St | Form Help |  |
|         | User: geert Database: wmsdb@inf_08_headq State: Inactive Adequate Search Criteria                                                                                                    |           |  |

| Project | <u>W</u> indow | <u>H</u> elp |
|---------|----------------|--------------|
|         |                |              |

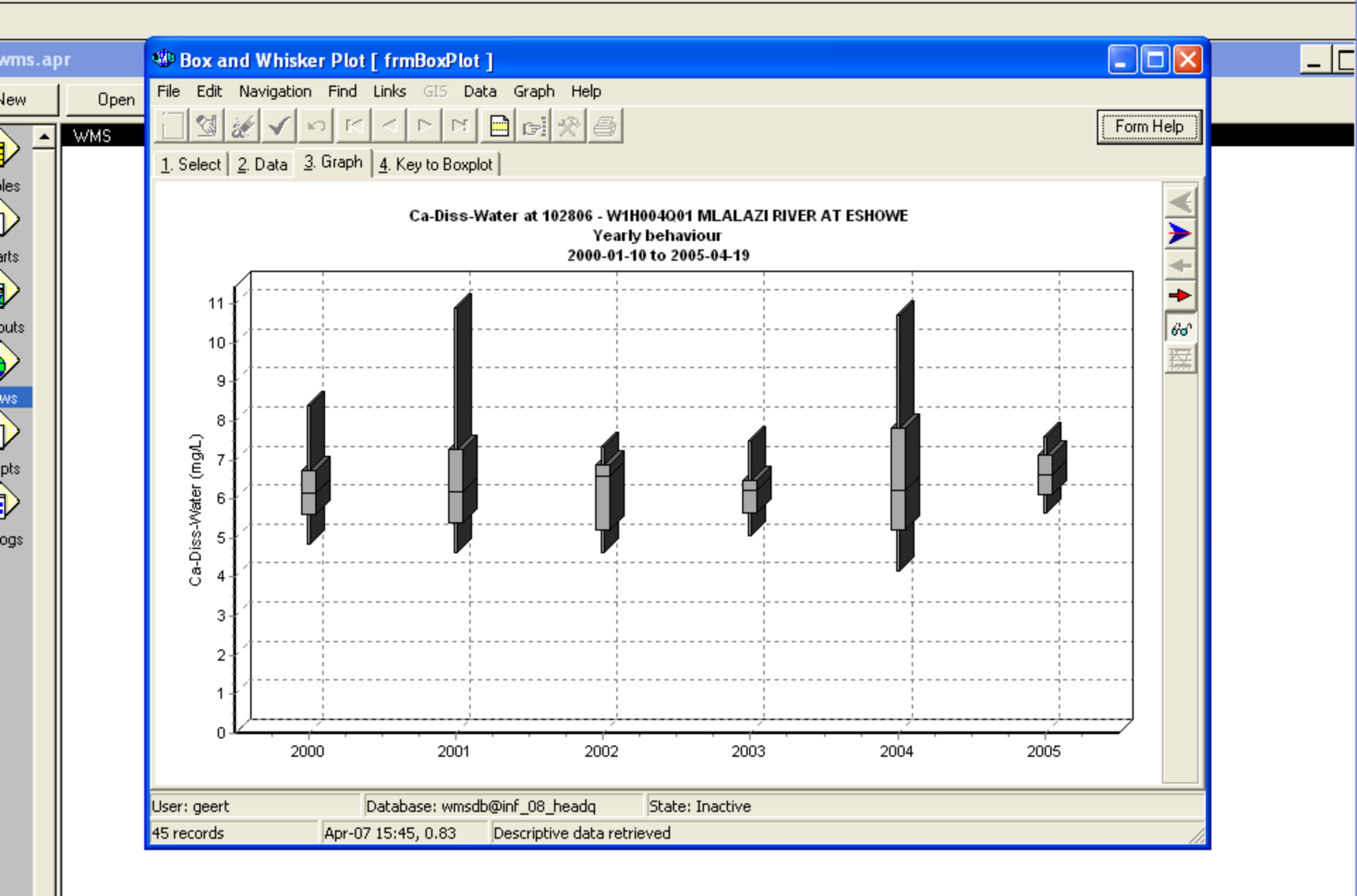

### 5.3 HOW TO PRODUCE A DOWNSTREAM IMPACT OVER DISTANCE GRAPH

- 1. From Water Quality Results Report Options box click on graphs then Downstream Impact over Distance Graph.
- 2. Click on graph and view the graph, click select.
- 3. Select the graph types one at a time to view the different graphs.
- 4. Close the Downstream Impact over Distance Graph box.

| Project    | <u>W</u> indow | <u>H</u> elp |
|------------|----------------|--------------|
| <b>N</b> ? |                |              |

1

| Water Quality Results Report Options       Image: Comparison of the series of the series | WMS | File Master List Wate | <b>source Management</b><br>er Network Management – Si | takeholder Management – Results Informatio | n Management Help |    |
|----------------------------------------------------------------------------------------------------|-----|-----------------------|--------------------------------------------------------|--------------------------------------------|-------------------|----|
| Water Quality Results Report Options       Image: Comparison of the parameters         File       Parameters       Reports       Graphs       Help         Time Series Graph       Water Quality Frequency Histogram       Box & Whisker Plot         Downstream Impact Over Distance Graph       Depth Profile Graph       Trend & Tendency Graph         Percentage Exceedance Plot       Animated Change Graph       State: Inst.                                                                                                    |     |                       |                                                        |                                            |                   |    |
| Water Quality Results Report Options       Image: Comparison of the provided and the provided and the  |     |                       |                                                        |                                            |                   |    |
| File       Parameters       Reports       Graphs       Help         Time       Series       Graph         Water       Quality       Frequency       Histogram         Box & Whisker       Plot       Downstream       Impact       Over Distance       Graph         Depth       Profile       Graph       Trend & Tendency       Graph       Percentage       Exceedance       Plot         Animated       Change       Graph       State:       These       State:       These       State:       State:       State:       These                                                                                                    |     |                       | 🕸 Water Quality R                                      | esults Report Options                      |                   |    |
| Time Series Graph<br>Water Quality Frequency Histogram<br>Box & Whisker Plot<br>Downstream Impact Over Distance Graph<br>Depth Profile Graph<br>Trend & Tendency Graph<br>Percentage Exceedance Plot<br>Animated Change Graph                                                                                                    |     |                       | File Parameters Rep                                    | orts Graphs Help                           |                   |    |
| Water Quality Frequency Histogram<br>Box & Whisker Plot<br>Downstream Impact Over Distance Graph<br>Depth Profile Graph<br>Trend & Tendency Graph<br>Percentage Exceedance Plot<br>Animated Change Graph                                                                                                    |     |                       |                                                        | Time Series Graph                          |                   |    |
| Box & Whisker Plot<br>Downstream Impact Over Distance Graph<br>Depth Profile Graph<br>Trend & Tendency Graph<br>Percentage Exceedance Plot<br>Animated Change Graph                                                                                                    |     |                       |                                                        | Water Quality Frequency Histogram          |                   |    |
| Depth Profile Graph<br>Trend & Tendency Graph<br>Percentage Exceedance Plot<br>Animated Change Graph                                                                                                    |     |                       |                                                        | Box & Whisker Plot                         | Graph             |    |
| Trend & Tendency Graph<br>Percentage Exceedance Plot<br>Animated Change Graph                                                                                                    |     |                       |                                                        | Depth Profile Graph                        | araph             |    |
| Percentage Exceedance Plot<br>Animated Change Graph                                                                                                    |     |                       |                                                        | Trend & Tendency Graph                     |                   |    |
| Animated Change Graph                                                                                                    |     |                       |                                                        | Percentage Exceedance Plot                 |                   |    |
| User: geert Database: wmsdb@inf_08_beadgState: Toas                                                                                                    |     |                       |                                                        | Animated Change Graph                      |                   |    |
| l licer: geert Database: wmsdb@int_08_beadg State: Inac_/                                                                                                    |     |                       |                                                        |                                            |                   |    |
| User, geert Database, whisoblewin _oo_headd Drate, that //                                                                                                    | 1   |                       | User: geert                                            | Database: wmsdb@inf_08_headq               | State: Inac 🅢     |    |
|                                                                                                    |     | WAT                   | FR MA                                                  | NACEMEN                                    | T SVST            | FM |
| WATER MANACEMENT SVSTEM                                                                                                    |     |                       |                                                        | AGENIEN                                    | I SISI            |    |

User: geert

Database: wmsdb@inf\_08\_headq

|                 |                | the Deventee on the sect Own Distance County I for Distance Dist 1 |  |
|-----------------|----------------|--------------------------------------------------------------------|--|
|                 |                |                                                                    |  |
| ▶?              |                |                                                                    |  |
| <u>P</u> roject | <u>W</u> indow | Help                                                               |  |

| wms.apr                                                  | 🕸 Downstream Impact Over Distance - Graph [ frmDistancePl                                                                                                    | ot ] 📃 🗖 🔀 🚃                                                                                                    | _ [[ |
|----------------------------------------------------------|----------------------------------------------------------------------------------------------------|----------------------------------------------------------------------------------------------------|------|
| Arms.apr<br>lew Open<br>WMS<br>les<br>puts<br>pts<br>ogs | Image: Construct of the second state of the second state of the second stat | form Help     Start date     2000-01-01     Graph Type   As Boxplot   As Line / Bar Plot     Select Statistic   average   perc 25   median   perc 75     Dbjectives/Standards   Point objective   Ad hoc limits   Point objective   Ad hoc limits   Point standard   No objective   Objective reason   Lower limit   Upper limit     Filter by Monitor or Laboratory   Liason Entities   Pable Filtering   Liason Entities   Monitor   Laboratories |      |
|                                                          | User: geert Database: wmsdb@inf_08_headq State:<br>Adequate Search Criteria                                                                                                    | Inactive                                                                                                    |      |

| <u>P</u> roject | <u>W</u> indow | <u>H</u> elp | Minimize |
|-----------------|----------------|--------------|----------|
| <b>N</b> ?      |                |              |          |
|                 |                |              |          |

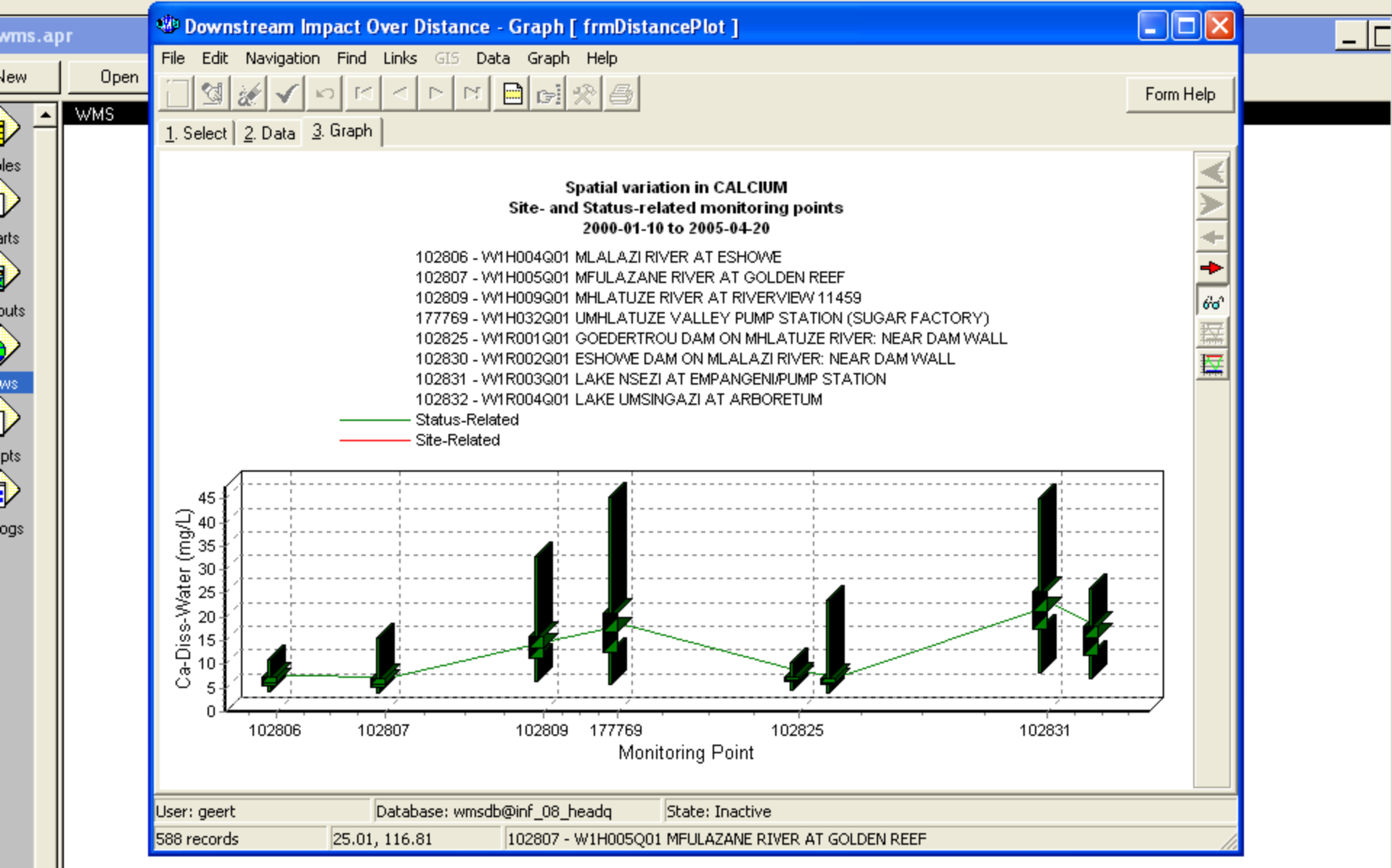

### 5.4 HOW TO PRODUCE A TREND & TENDENCY GRAPH

- 1. From Water Quality Results Report Options box click on graphs then select Trend & Tendency Graph
- 2. Click on graph and view the graph, click select.
- 3. select the graph types one at a time to view the different graphs. Trend & Tendency Graph
- 4. Close the Trend & Tendency Graph box.

| ew Open 🦉 🐝 🗤 | AS - Water Resource Management                                                                                                    |
|---------------|----------------------------------------------------------------------------------------------------|
| wMS File M    | A S Water Resource Management<br>aster List Water Network Management Stakeholder Management Results Information Management Help<br>Water Quality Results Report Options<br>File Parameters Reports<br>File Parameters Reports<br>Ownstream Impact Over Distance Graph<br>Depth Profile Graph<br>Trend & Tendency Graph<br>Percentage Exceedance Plot<br>Animated Change Graph<br>VATER MAANA GERMEENT SYSTEM |

User: geert

Database: wmsdb@inf\_08\_headq

| <u>P</u> roject | <u>W</u> indow | <u>H</u> elp |
|-----------------|----------------|--------------|
|                 |                |              |

| £ |   |
|---|---|
|   | • |
|   |   |
| н |   |
|   |   |
| L |   |
| - |   |

1

| wms.apr                                            | Trend and Tendency Graph [ frmPolyfit ]                                                                                                    |                                                                                                    | _ |
|----------------------------------------------------|----------------------------------------------------------------------------------------------------|----------------------------------------------------------------------------------------------------|---|
| lew Or<br>WMS<br>les<br>wits<br>puts<br>pts<br>ogs | File       Edit       Navigation       Find       Links       G15       Data       Graph       Help         I. Select       2       Data       3       Graph       Report       WQ variables         102805       W1H004001       MLALAZI RIVER AT ESHI       WQ variables       Ca-Diss-Water         102807       W1H005001       MULALAZI RIVER AT ESHI       Ca-Diss-Water         102805       W1H00901       MULATUZE VALLEY PU       Chiss-Water         102825       W18001001       GOEDERTROU DAM ONI       MLA         102832       W18002001       ESHOWE DAM ON MLALZ       NH4-NDiss-Water         102832       W18004001       LAKE NSEZI AT EMPANG       NH4-NDiss-Water         102832       W18004001       LAKE UMSINGAZI AT ARI       NO3+NO2-N-Diss-Water         Na-Diss-Water       Si-Diss-Water       Si-Diss-Water       Si-Diss-Water         102832       W18004001       LAKE UMSINGAZI AT ARI       NB-Phys-Water       Si-Diss-Water         Na-Diss-Water       Si-Diss-Water       Si-Diss-Water       Si-Diss-Water       Si-Diss-Water         102832       W18004001       LAKE UMSINGAZI AT ARI       NB-Phys-Water       Si-Diss-Water       Si-Diss-Water         NB-Diss-Water       Si-Diss-Water | Start date 2000-01-01   End date 2005-08-22   Image: Start date 2005-08-22   Image: Start date 2005-08-22   Image: Start date Image: Start date   Image: Start date 2005-08-22   Image: Start date Image: Start date   Image: Start date 2005-08-22   Image: Start date Image: Start date   Image: Start date Image: Start date |   |
|                                                    | User: geert Database: wmsdb@inf_08_headq State: Inactiv                                                                                                    | re                                                                                                    |   |

| <u>P</u> roject | <u>W</u> indow | <u>H</u> elp |
|-----------------|----------------|--------------|
| ▶2              |                |              |

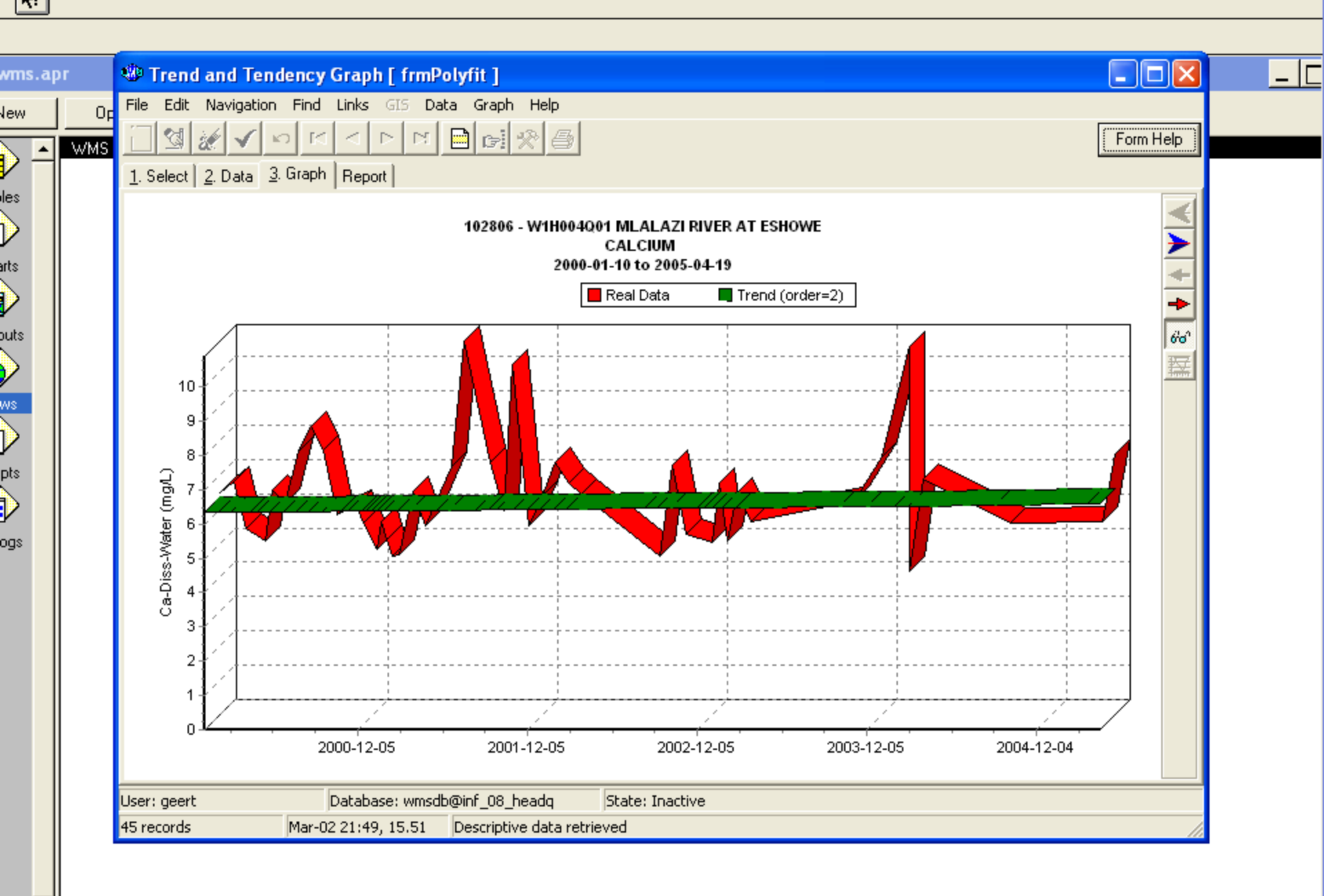